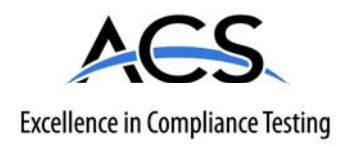

#### **Certification Exhibit**

FCC ID: EW780-6044-02 IC: 1135B-80604402

FCC Rule Part: 15.323 IC Radio Standards Specification: RSS-213

ACS Report Number: 08-0466 - 15D

Model(s): DTM602G

#### **Installation Guide**

#### Touchstone<sup>®</sup> DTM602G Telephony Modem Setup Guide

Get ready to experience the Internet's express lane! Whether you're checking out streaming media, downloading new software, checking your email, or talking with friends on the phone, the Touchstone DTM602G Telephony Modem brings it all to you faster and more reliably. All while providing toll quality Voice over IP telephone service, whether you are using the provided cordless DECT 6.0 handset or your regular home phone. Some models even provide a lithium-ion battery backup to provide continued telephone service during power outages.

The Touchstone Telephony Modem provides an Ethernet connection for use with either a single computer or home/office Local Area Network (LAN). In addition, the Touchstone Telephony Modem provides for up to two separate lines of telephone service.

Built-in Digital Enhanced Cordless Telecommunications (DECT) Base station functionality allows you to connect up to five cordless DECT 6.0 handsets to line 1 of your Telephony Modem. The advanced features of the DECT handset allow you to access news, weather and other information on your phone screen without being at your computer.

Installation is simple and your cable company will provide assistance to you for any special requirements. The links below provide more detailed instructions.

Safety Requirements

Getting Started Battery Installation and Replacement Installing and Connecting Your Telephony Modem Handset Installation Configuring Your Ethernet Connection Using the Telephony Modem About the Handset Troubleshooting Glossary

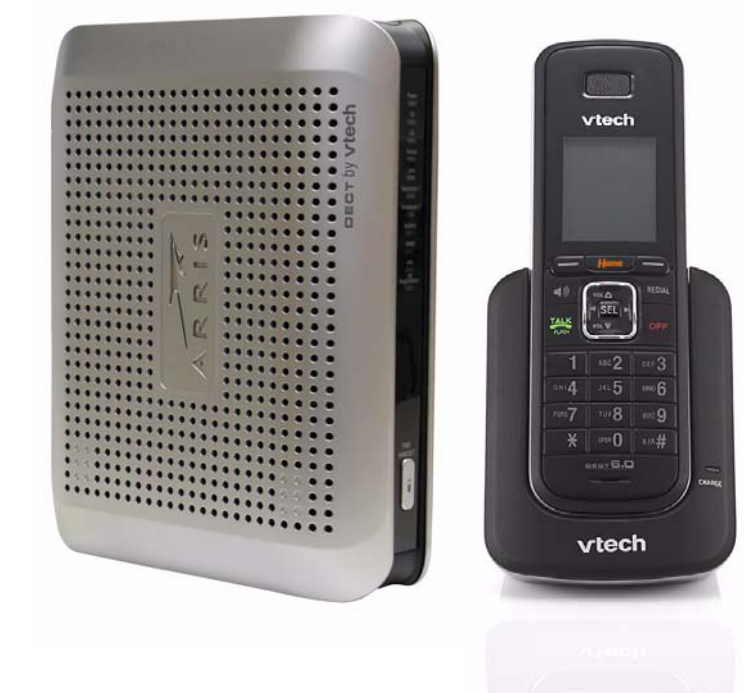

#### **Export Regulations**

This product may not be exported outside the U.S. and Canada without U.S. Department of Commerce, Bureau of Export Administration authorization. Any export or re-export by the purchaser, directly or indirectly, in contravention of U.S. Export Administration Regulation is prohibited.

Copyright © 2005–2008 ARRIS. All rights reserved.

The information in this document is subject to change without notice. The statements, configurations, technical data, and recommendations in this document are believed to be accurate and reliable, but are presented without express or implied warranty. Users must take full responsibility for their applications of any products specified in this document. The information in this document is proprietary to ARRIS.

ARRIS, Touchstone, and the ARRIS logo are trademarks or registered trademarks of ARRIS. All other trademarks and registered trademarks are the property of their respective holders.

Protected under one or more of the following U.S. patents: 7,031,453; 7,100,011. Other patents pending.

| Safety                                                                                                    | Getting<br>Started | Battery<br>Installation                                  | Modem<br>Installation | Handset<br>Installation | Ether<br>Configu                                                                                                    | net<br>ration                                                 | Usage               | About the<br>Handset | Trouble-<br>shooting | Glossary                            |  |  |
|----------------------------------------------------------------------------------------------------|--------------------|----------------------------------------------------------|-----------------------|-------------------------|----------------------------------------------------------------------------------------------------|---------------------------------------------------------------|---------------------|----------------------|----------------------|-------------------------------------|--|--|
| Safety                                                                                                    | y Requir           | ements                                                   |                       |                         | <ul> <li>Do not use product near water (i.e. wet basement, bath<br/>sink or near a swimming pool, etc.), to avoid risk of elect</li> </ul> |                                                               |                     |                      |                      |                                     |  |  |
| ARRIS Tele                                                                                                    | phony Modems c     | omply with the a                                         | applicable requ       | uirements for           | <ul> <li>Do not use spray cleaners or aerosols on the Telephony Mod</li> </ul>                                                             |                                                               |                     |                      |                      |                                     |  |  |
| performance, construction, labeling, and information when used a                                                   |                    |                                                          |                       |                         |                                                                                                    | build use splay cleaners of aerosols of the relephony modern. |                     |                      |                      |                                     |  |  |
| Outlined below:         CAUTION         Risk of shock         Mains voltages inside this unit. No user serviceable |                    |                                                          |                       |                         | <ul> <li>Avoid using and/or connecting the equipment during an electri-<br/>cal storm, to avoid risk of electrocution.</li> </ul>          |                                                               |                     |                      |                      |                                     |  |  |
|                                                                                                    |                    |                                                          |                       |                         | •                                                                                                    | Do not<br>the leak                                            | use the telep<br><. | hone to repor        | t a gas leak in      | the vicinity of                     |  |  |
|                                                                                                    | parts insonly!     | parts inside. Refer service to qualified personnel only! |                       |                         | <ul> <li>Do not locate the equipment within 6 fee<br/>ignition source (i.e. heat registers, spacetc.).</li> </ul>                          |                                                               |                     |                      |                      | ) of a flame or<br>ers, fireplaces, |  |  |

- Use only the power supply and power cord included with the equipment.
- Equipment should be installed near the power outlet and should be easily accessible.
- The shield of the coaxial cable must be connected to earth (grounded) at the entrance to the building in accordance with applicable national electrical installation codes. In the U.S., this is required by NFPA 70 (National Electrical Code) Article 820. In the European Union and in certain other countries, CATV installation equipotential bonding requirements are specified in IEC 60728-11, *Cable networks for television signals, sound signals and interactive services*, Part 11: Safety. This equipment is intended to be installed in accordance with the requirements of IEC 60728-11 for safe operation.

If the equipment is to be installed in an area serviced by an IT power line network, as is found in many areas of Norway, special attention should be given that the installation is in accordance with IEC 60728-11, in particular Annex B and Figure B.4.

• In areas of high surge events or poor grounding situations and areas prone to lightning strikes, additional surge protection may be required (i.e. PF11VNT3 from American Power Conversion) on the AC, RF, Ethernet and Phone lines.

Home Prev Next

#### CAUTION

Modem.

CAUTION

**Risk of explosion** Replacing the battery with an incorrect type can cause product failure and a risk of battery explosion. Dispose of used batteries according to the instructions.

• The Telephony Modem is designed to be connected directly to a telephone.

Potential equipment damage

Connecting the Telephony Modem to existing telephone wiring should only be performed by a professional installer. Physical connections to the

previous telephone provider must be removed and

the wiring must be checked; there must not be any voltages. Cancellation of telephone service is not

service and/or permanent damage to the Telephony

adequate. Failure to do so may result in loss of

Potential loss of service

- Connecting the Telephony Modem to the home's existing telephone wiring should only be performed by a professional installer.
  - Touchstone DTM602G Telephony Modem Setup Guide

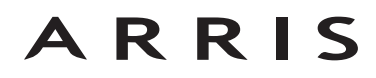

| Safoty | Getting | Battery      | Modem        | Handset      | Ethernet      | lleago | About the | Trouble- | Clossary  |
|--------|---------|--------------|--------------|--------------|---------------|--------|-----------|----------|-----------|
| Salety | Started | Installation | Installation | Installation | Configuration | Usaye  | Handset   | shooting | Glossal y |

• When the Telephony Modem is connected to a local computer through an Ethernet cable, the computer must be properly grounded to the building/residence AC ground network. All plug-in cards within the computer must be properly installed and grounded to the computer frame per the manufacturer's specifications.

#### **European Compliance**

This product is designed to meet the provisions of the Electromagnetic Compatibility (EMC) Directive (89/336/EEC), the Amending Directive (92/31/EEC), the Low Voltage Directive (73/23/EEC), and the CE Marking Directive (93/68/EEC). As such, this product bears the CE marking in accordance with the above applicable Directive(s).

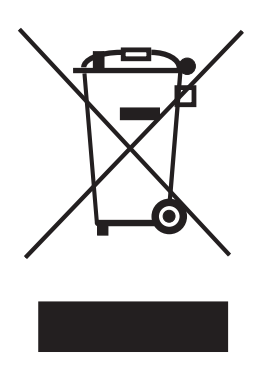

As indicated by this symbol, disposal of this product or battery is governed by Directive 2002/ 96/EC of the European Parliament and of the Council on waste electrical and electronic equipment (WEEE). WEEE could potentially prove harmful to the environment; as such, upon disposal of the Telephony Modem the Directive requires that this product must not be disposed as unsorted municipal waste, but rather collected separately and disposed of in accordance with local WEEE ordinances.

This product complies with directive 2002/95/EC of the European Parliament and of the Council of 27 January 2003 on the restriction of the use of certain hazardous substances (RoHS) in electrical and electronic equipment.

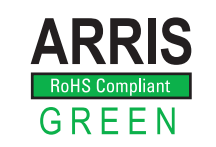

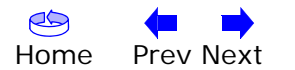

| Safety | Getting<br>Started | Battery<br>Installation | Modem<br>Installation | Handset<br>Installation | Ethernet<br>Configuration | Usage | About the<br>Handset | Trouble-<br>shooting | Glossary |
|--------|--------------------|-------------------------|-----------------------|-------------------------|---------------------------|-------|----------------------|----------------------|----------|
|        | Julica             | mstanation              | mation                | mstanation              | comgaration               |       | Hanaset              | Shooting             |          |

#### FCC Part 15

This equipment has been tested and found to comply with the requirements for a Class B digital device under Part 15 of the Federal Communications Commission (FCC) rules. These requirements are intended to provide reasonable protection against harmful interference in a residential installation. This equipment generates, uses and can radiate radio frequency energy and, if not installed and used in accordance with the instructions, may cause harmful interference to radio communications. However, there is no guarantee that interference will not occur in a particular installation. If this equipment does cause harmful interference to radio or television reception, which can be determined by turning the equipment off and on, the user is encouraged to try to correct the interference by one or more of the following measures:

- Reorient or relocate the receiving antenna.
- Increase the separation between the equipment and receiver.
- Connect the equipment into an outlet on a circuit different from that to which the receiver is connected.
- Consult the dealer or an experienced radio/TV technician for help.

Changes or modifications to this equipment not expressly approved by the party responsible for compliance could void the user's authority to operate the equipment.

This device complies with Part 15 of the FCC rules. Operation is subject to the following two conditions: (1) this device may not cause harmful interference, and (2) this device must accept any interference received, including interference that may cause undesired operation. Privacy of communications may not be ensured when using this telephone.

To ensure safety of users, the FCC has established criteria for the amount of radio frequency energy that can be safely absorbed by a user or bystander according to the intended usage of the product. This product has been tested and found to comply with the FCC criteria. The handset may be safely held against the ear of the user. The telephone base shall be installed and used such that parts of the user's body other than the hands are maintained at a distance of approximately 20 cm (8 inches) or more.

This Class B digital apparatus complies with Canadian ICES-003.

#### **Industry Canada**

Operation is subject to the following two conditions: (1) this device may not cause harmful interference, and (2) this device must accept any interference, including interference that may cause undesired operation.

The term "IC:" before the certification/registration number only signifies that the Industry Canada technical specifications were met.

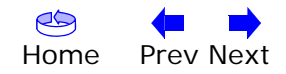

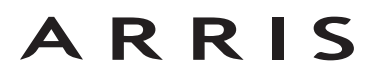

|--|

#### **CAUTION (Handset Battery)**

**Rechargeable batteries:** This product contains nickel-cadmium, nickel-metal hydride or lithium-ion rechargeable batteries. Exercise care in handling batteries in order not to create a short circuit with conductive material such as rings, bracelets, and keys. The battery or conductor may overheat and cause harm. Observe proper polarity between the battery and the battery charger.

**Lithium-ion rechargeable batteries:** Dispose of these batteries in a safe manner. Do not burn or puncture. Like other batteries of this type, if burned or punctured, they could release caustic material which could cause injury.

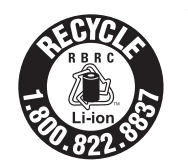

The RBRC<sup>TM</sup> Seal means that the manufacturer is voluntarily participating in an industry program to collect and recycle lithium-ion rechargeable batteries when taken out of service within the United States. These batteries may be taken to a participating local retailer of replacement batteries or recycling center. Or you may call 1-800-8-BATTERY for locations accepting spent Li-ion batteries.

#### CAUTION

- Use only the batteries provided or their equivalent.
- Change this product's batteries only in accordance with the instructions and limitations specified in this manual.
- As with any batteries, do not allow conductive materials such as rings, bracelets, or keys to come in conductor with the metallic parts of the battery. The battery or conductor may overheat and cause harm.
- Do not open or damage the batteries. Released electrolyte is corrosive and may cause injury to the eyes or skin. The electrolyte may be toxic if swallowed.
- Do not dispose of the batteries in a fire. Check with local waste management codes for special disposal instructions.

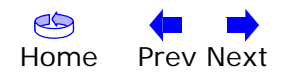

| Safety | Getting<br>Started | Battery<br>Installation | Modem<br>Installation | Handset<br>Installation | Ethernet<br>Configuration | Usage | About the<br>Handset | Trouble-<br>shooting | Glossary |
|--------|--------------------|-------------------------|-----------------------|-------------------------|---------------------------|-------|----------------------|----------------------|----------|
|        |                    |                         |                       |                         |                           |       |                      |                      |          |

#### **Getting Started**

#### **About Your New Telephony Modem**

The Touchstone DTM602G Telephony Modem is  $\text{DOCSIS}^{\textcircled{R}}$  compliant with the following features:

- Speed: much faster than dialup or ISDN service
- Convenience: supports Ethernet
- Flexibility: provides two independent lines of telephone service as well as high speed data
- Compatibility: supports tiered data services (if offered by your cable company)
- Embedded DECT 6.0 cordless telephone

#### What's in the Box?

Make sure you have the following items before proceeding. Call your cable company for assistance if anything is missing.

- Telephony Modem
- Power Cord
- Quick Install Guide
- Ethernet Cable
- CD-ROM
- DECT 6.0 Cordless Handset
- Charger
- Power Adapter for Handset Charger
- Battery (optional)
- Battery Compartment Cover

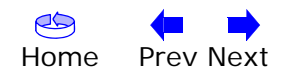

| Safety | Getting<br>Started | Battery<br>Installation | Modem<br>Installation | Handset<br>Installation | Ethernet<br>Configuration | Usage | About the<br>Handset | Trouble-<br>shooting | Glossary |
|--------|--------------------|-------------------------|-----------------------|-------------------------|---------------------------|-------|----------------------|----------------------|----------|
|        |                    |                         |                       |                         |                           |       |                      |                      |          |

#### What's on the CD?

The CD provides the following items:

- DTM602G Handset User Guide
- Touchstone  $^{\ensuremath{\mathbb{R}}}$  DTM602G Telephony Modem Setup Guide

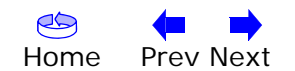

| Safety | Getting<br>Started | Battery<br>Installation | Modem<br>Installation | Handset<br>Installation                                                                                                    | Ethernet<br>Configuration                                                                                                    | Usage                                                                                                    | About the<br>Handset                                                                                                    | Trouble-<br>shooting                                                                                                    | Glossary                                                                                                    |  |  |
|--------|--------------------|-------------------------|-----------------------|----------------------------------------------------------------------------------------------------|----------------------------------------------------------------------------------------------------|----------------------------------------------------------------------------------------------------|----------------------------------------------------------------------------------------------------|----------------------------------------------------------------------------------------------------|----------------------------------------------------------------------------------------------------|--|--|
|        |                    |                         |                       | Items<br>If you are<br>ing items                                                                                                    | You Need<br>installing the Tele<br>on hand before c                                                                                                  | ephony Mode<br>continuing:                                                                                                    | em yourself, ma                                                                                                    | ake sure you ha                                                                                                    | ave the follow-                                                                                                    |  |  |
|        |                    |                         |                       | <ul> <li>Telephony modem package: see <u>What's in the Box?</u> for a list of items in<br/>the package.</li> </ul>                                                                                                    |                                                                                                    |                                                                                                    |                                                                                                    |                                                                                                    |                                                                                                    |  |  |
|        |                    |                         |                       | • Co<br>wi<br>to<br>an<br>ard<br>en                                                                                                    | baxial cable (coa<br>th a connector or<br>your television for<br>d many discount s<br>e two types of cor<br>e best for use w<br>ough to reach fro    | ax): as show<br>n each end. I<br>r cable TV. Yo<br>stores; make<br>nnectors, slip<br>rith your Tele<br>om your Tele            | n in the image<br>It is the same<br>ou can buy coax<br>e sure it has cor<br>-on and screw-<br>ephony Moden<br>phony Modem                            | to the left, this<br>kind of wire us<br>from any elec<br>nnectors on bo<br>on; the screw-<br>n. The coax s<br>to the nearest             | is a thin cable<br>sed to connect<br>tronics retailer<br>th ends. There<br>on connectors<br>hould be long<br>cable outlet.        |  |  |
|        | Coor               |                         |                       | <ul> <li>Phone Cable: as shown in the image to the left, this is a standard phone<br/>cable with standard phone connectors (RJ11 type) on both ends. You can<br/>buy phone cables from any electronics retailer and many discount stores.</li> </ul> |                                                                                                    |                                                                                                    |                                                                                                    |                                                                                                    |                                                                                                    |  |  |
|        |                    |                         |                       | • Sp<br>ou<br>to<br>ele<br>pie<br>ca<br>No                                                                                                    | blitter (optional)<br>the into two. You<br>the cable outlet<br>ectronics retailer<br>ece of coax cable<br>ble outlet and the<br>ote: A splitter effe | ): provides and<br>may need a<br>that you wa<br>and most di<br>(with conne<br>en connect the<br>ectively cuts<br>several split | n extra cable co<br>splitter if you<br>nt to use. You<br>scount stores;<br>ctors); use it t<br>ne Telephony M<br>the signal in h<br>ters in a line m | onnection by sp<br>have a TV alre<br>can buy a spl<br>you may also<br>o connect the<br>odem and TV<br>alf and sends o<br>pay deteriorate | blitting a single<br>ady connected<br>itter from any<br>o need a short<br>splitter to the<br>to the splitter.<br>each half to its |  |  |
|        |                    |                         | /                     | • In<br>co<br>inf<br>tic                                                                                                    | ur television, tele<br>formation packer<br>ntaining informat<br>formation carefully                                                                  | phone, and/<br>et: your cabl<br>ion about yo<br>y and contac                                                                   | or internet con<br>e company sho<br>our service and<br>t your cable co                                                                               | nection.<br>Juld furnish you<br>how to set it<br>mpany if you h                                                                          | u with a packet<br>up. Read this<br>have any ques-                                                                                |  |  |
|        | Phor               | ne Cable                |                       |                                                                                                    |                                                                                                    |                                                                                                    |                                                                                                    |                                                                                                    |                                                                                                    |  |  |

| Safety | Getting<br>Started | Battery<br>Installation | Modem<br>Installation | Handset<br>Installation                                                                                            | Ethernet<br>n Configuration                                     | Usage                         | About the<br>Handset             | Trouble-<br>shooting            | Glossary                           |  |  |  |
|--------|--------------------|-------------------------|-----------------------|----------------------------------------------------------------------------------------------------|-----------------------------------------------------------------|-------------------------------|----------------------------------|---------------------------------|------------------------------------|--|--|--|
|        |                    |                         |                       | Gettir                                                                                                    | ng Service                                                      |                               |                                  |                                 |                                    |  |  |  |
|        |                    |                         |                       | Before tr<br>to establ<br>lowing ir                                                                                | rying to use your r<br>ish an Internet acc<br>iformation ready: | ew Telephor<br>count and tel  | ny Modem, cont<br>ephone service | act your local<br>. When you ca | cable company<br>II, have the fol- |  |  |  |
|        |                    |                         |                       | • tł<br>o                                                                                                    | ne Telephony Mode<br>n a sticker on the                         | em serial nur<br>bottom of th | mber and MAC and Telephony M     | addresses of th<br>odem)        | ne unit (printed                   |  |  |  |
|        |                    |                         |                       | • tł                                                                                                    | ne model number                                                 | of the Teleph                 | nony Modem                       |                                 |                                    |  |  |  |
|        |                    |                         |                       | Save this information for future use. In addition, you should ask your cable com-<br>pany the following questions: |                                                                 |                               |                                  |                                 |                                    |  |  |  |
|        |                    |                         |                       | • D<br>Ic                                                                                                    | o you have any sp<br>ad after I am con                          | oecial system<br>nected?      | n requirements                   | or files that I                 | need to down-                      |  |  |  |
|        |                    |                         |                       | • W                                                                                                    | /hen can I start us                                             | sing my Tele                  | phony Modem?                     |                                 |                                    |  |  |  |
|        |                    |                         |                       | • D                                                                                                    | o I need a user I                                               | ) or passwor                  | d to access the                  | Internet or m                   | ny e-mail?                         |  |  |  |
|        |                    |                         |                       | • W                                                                                                    | /ill my phone num                                               | ber(s) chang                  | ge?                              |                                 |                                    |  |  |  |
|        |                    |                         |                       | • V                                                                                                    | /hat new calling fe                                             | eatures will I                | have and how                     | do I use them                   | ו?                                 |  |  |  |
|        |                    |                         |                       |                                                                                                    |                                                                 |                               |                                  |                                 |                                    |  |  |  |
|        |                    |                         |                       |                                                                                                    |                                                                 |                               |                                  |                                 |                                    |  |  |  |
|        |                    |                         |                       |                                                                                                    |                                                                 |                               |                                  |                                 |                                    |  |  |  |
|        |                    |                         |                       |                                                                                                    |                                                                 |                               |                                  |                                 |                                    |  |  |  |
|        |                    |                         |                       |                                                                                                    |                                                                 |                               |                                  |                                 |                                    |  |  |  |

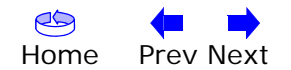

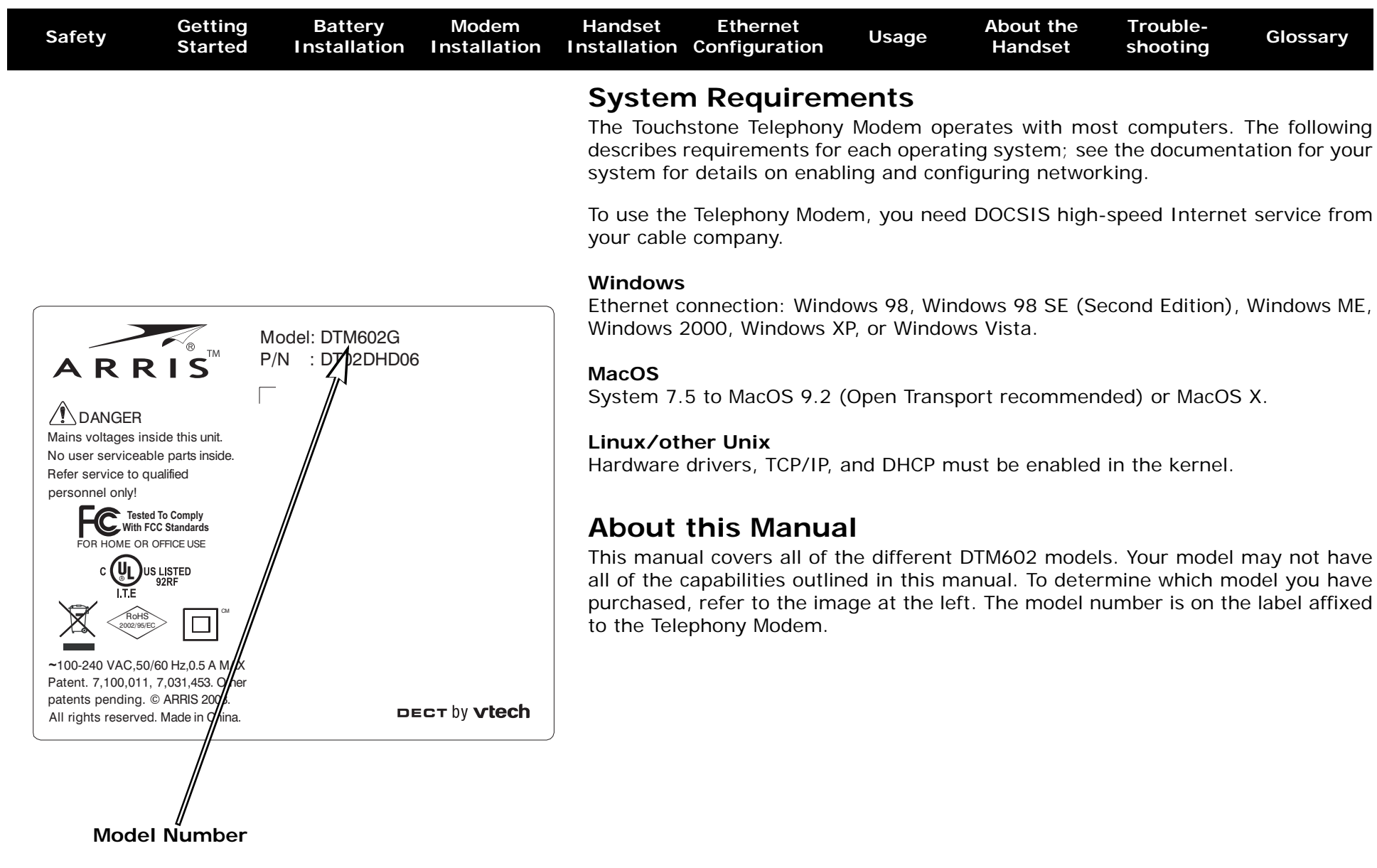

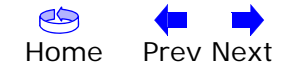

| Safety | Getting<br>Started | Battery<br>Installation | Modem<br>Installation | Handse<br>Installati                                                                                                    | t Ethernet<br>on Configuration                                                                                                    | Usage                                                                                                    | About the<br>Handset                                                                                                    | Trouble-<br>shooting                                                                                                    | Glossary                                                                                                    |
|--------|--------------------|-------------------------|-----------------------|----------------------------------------------------------------------------------------------------|----------------------------------------------------------------------------------------------------|----------------------------------------------------------------------------------------------------|----------------------------------------------------------------------------------------------------|----------------------------------------------------------------------------------------------------|----------------------------------------------------------------------------------------------------|
|        |                    |                         |                       | Wha<br>Having<br>amoun<br>reason<br>lowing                                                                                                    | t about Secu<br>a high-speed, alw<br>t of responsibility to<br>ably secure system.<br>tips to enhance you                                                                                                    | rity?<br>ays-on_conn<br>other Interr<br>While no sy<br>r system's se                                                                                            | nection to the<br>net users—inclu<br>stem is 100% s<br>scurity:                                                                                                    | Internet requ<br>Iding the need<br>secure, you ca                                                                                                    | ires a certain<br>to maintain a<br>an use the fol-                                                                                             |
|        |                    |                         |                       | •                                                                                                    | Keep your operating<br>the system update<br>Keep your email pro<br>tion, avoid opening<br>through chat rooms                                                                                                    | g system upo<br>utility at leas<br>ogram update<br>) email conta<br>, whenever p                                                                                | dated with the<br>st weekly.<br>ed with the late<br>aining attachm<br>possible.                                                                                                    | latest security<br>est security pat<br>ents, or oper                                                                                                    | v patches. Run<br>tches. In addi-<br>ning files sent                                                                                           |
|        |                    |                         |                       | <ul> <li>Install a virus checker and keep it updated.</li> <li>Avoid providing web or file-sharing services over your Telephony Modem<br/>Besides certain vulnerability problems, most cable companies prohibit run-<br/>ning servers on consumer-level accounts and may suspend your account for<br/>violating your terms of service.</li> </ul> |                                                                                                    |                                                                                                    |                                                                                                    |                                                                                                    |                                                                                                    |
|        |                    |                         |                       | •<br>•                                                                                                    | Use the cable comp<br>Avoid using proxy s<br>abuse by other Inten<br>nals can take advan<br>into other computer<br>ble company may su<br>If you connect your<br>able security and en<br>you should run only<br>nical support of the | any's mail se<br>software unle<br>rnet users (<br>tage of open<br>'s or sending<br>uspend your<br>Telephony M<br>icryption on t<br>secured pro-<br>wireless equ | ervers for sendi<br>ess you are ce<br>some are shipp<br>proxies to hide<br>spam. If you h<br>account to pro-<br>odem to a wire<br>the wireless hul<br>xies). Consult t<br>ipment provide | ing email.<br>rtain that it is<br>bed open by d<br>their identity v<br>ave an open p<br>tect the rest o<br>less LAN, make<br>b (for the sam<br>he documenta<br>r for help. | s not open for<br>efault). Crimi-<br>when breaking<br>proxy, your ca-<br>f the network.<br>e sure you en-<br>e reasons that<br>ition and tech- |
|        |                    |                         |                       |                                                                                                    |                                                                                                    |                                                                                                    |                                                                                                    |                                                                                                    |                                                                                                    |

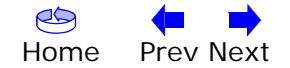

| Safaty | Getting | Battery      | Modem        | Handset      | Ethernet      | lleage | About the | Trouble- | Classony |
|--------|---------|--------------|--------------|--------------|---------------|--------|-----------|----------|----------|
| Salety | Started | Installation | Installation | Installation | Configuration | Usage  | Handset   | shooting | Glossary |

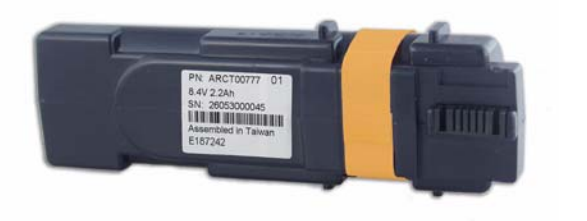

4-cell Battery

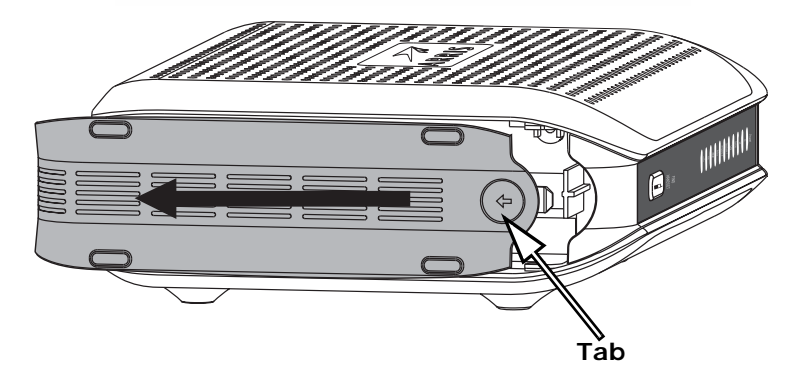

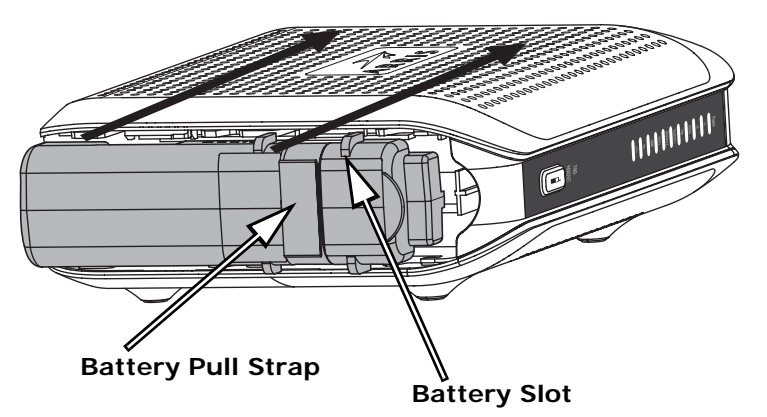

#### Battery Installation and Replacement

For safety and regulatory purposes, batteries are shipped outside of the Telephony Modem and must be installed.

This model of the Telephony Modem has the ability to provide battery backup in the event of a local power loss. The battery backup is not intended to take the place of AC power. Use this procedure to install and to replace the backup batteries.

#### Actions

- **1.** Press the tab and slide the door. Pull the door toward the back of the Telephony Modem until it detaches. Set the door aside in a safe place.
- 2. Hold the battery pack so that the guides on the battery align with the slots on the Telephony Modem and slide the battery into the bay. The diagram on the left shows the proper orientation.

**Note:** Batteries will not insert completely into the Telephony Modem if not oriented correctly. The battery should slide into the bay without significant force. Line up the slots in the battery bay with the guides on the battery and apply even pressure on both ends of the battery.

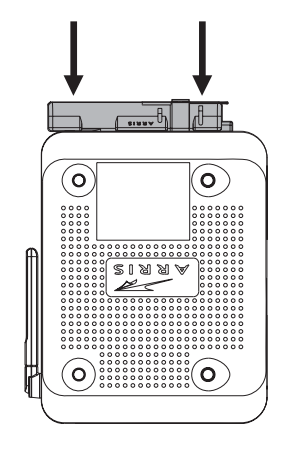

| Safety | Getting<br>Started | Battery<br>Installation | Modem<br>Installation | Handset<br>Installation | Ethernet<br>Configuration                                                         | Usage                                                               | About the<br>Handset                                       | Trouble-<br>shooting                        | Glossary                                              |
|--------|--------------------|-------------------------|-----------------------|-------------------------|-----------------------------------------------------------------------------------|---------------------------------------------------------------------|------------------------------------------------------------|---------------------------------------------|-------------------------------------------------------|
|        |                    | ()<br>{*<br>            |                       | 3. Pu<br>ag<br>ar<br>di | ish the battery par<br>ram shows a Teler<br>re taking the bat<br>slodge the batte | ck into the b<br>ohony Moder<br><b>ttery out o</b><br>e <b>ry</b> . | bay until it seats<br>m with a 4-cell k<br>f the unit, use | into place. The battery pack in the battery | ne following di-<br>nstalled. If you<br>pull strap to |
|        |                    |                         |                       | N                       | DTE: The Telepho<br>power.                                                        | ny Modem                                                            | will not begin c                                           | perating until                              | l you apply AC                                        |
|        |                    |                         |                       | <b>4.</b> Re            | place the door. To                                                                | do so, plac                                                         | e the hinge tab                                            | s of the batter                             | y door into the                                       |

- I. Replace the door. To do so, place the hinge tabs of the battery door into the receiver slots inside the Telephony Modem battery compartment on the opposite end of the battery opening slot. Slide the door toward the unit until the latch snaps back into place.
  - **NOTE:** Please recycle or dispose of the battery responsibly and in accordance with local ordinances.

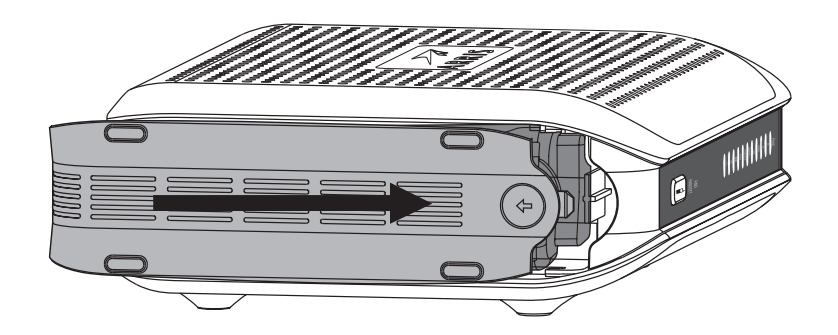

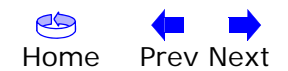

| Safaty | Getting | Battery      | Modem        | Handset      | Ethernet      | lleage | About the | Trouble- | Clossony |
|--------|---------|--------------|--------------|--------------|---------------|--------|-----------|----------|----------|
| Salety | Started | Installation | Installation | Installation | Configuration | Usage  | Handset   | shooting | Glossary |

#### Installing and Connecting Your Telephony Modem

Before you start, make sure that:

- You have contacted your cable company and verified that they provide data and telephone service using standard DOCSIS technology.
- You have all the <u>Items You Need</u>.
- Cable, phone, and power outlets are available near the computer. If a cable outlet is not conveniently located, your cable company can install a new one.

If you have ordered service, your cable company should configure the Telephony Modem automatically. You need only follow the instructions in this section to install and connect the Telephony Modem.

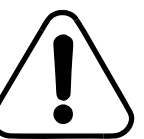

#### CAUTION Risk of equipment damage

Only qualified installation technicians should connect the Telephony Modem to house wiring. Incumbent telephone service must be *physically* disconnected at the outside interface box before making any connections.

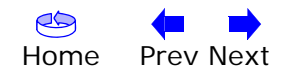

| Safety                  | Getting<br>Started       | Battery<br>Installation | Modem<br>Installation | Handset<br>Installatio                                                                | Ethernet<br>n Configuration                   | Usage          | About the<br>Handset | Trouble-<br>shooting | Glossary         |              |     |  |  |
|-------------------------|--------------------------|-------------------------|-----------------------|---------------------------------------------------------------------------------------|-----------------------------------------------|----------------|----------------------|----------------------|------------------|--------------|-----|--|--|
| DTM602G                 |                          |                         |                       | Front Panel DTM602G<br>The front of the Telephony Modem has the following indicators: |                                               |                |                      |                      |                  |              |     |  |  |
|                         |                          |                         |                       | A P                                                                                   | ower: indicates w                             | hether AC p    | ower is availab      | le to the unit       |                  |              |     |  |  |
|                         |                          |                         |                       | BC                                                                                    | <b>DS</b> : indicates downstream connectivity |                |                      |                      |                  |              |     |  |  |
| Α —                     |                          | Power                   |                       | C US: indicates upstream connectivity                                                 |                                               |                |                      |                      |                  |              |     |  |  |
| в —                     |                          |                         |                       | DC                                                                                    | nline: indicates in                           | nternet data   | transmission s       | ssion status         |                  |              |     |  |  |
| C      <br>D      <br>E |                          | Online<br>Link 000      |                       | EL<br>c                                                                               | <b>ink</b> : indicates Eth<br>omputer         | nernet conne   | ectivity betweer     | n the Telephor       | ny Modem and     |              |     |  |  |
| F                       |                          | Telephone 1 000         | G                     | FΤ                                                                                    | elephone 1: india                             | cates status   | of line 1            |                      |                  |              |     |  |  |
|                         | 0000<br>0000             | Battery 0000 H          |                       | Battery 0000 H                                                                        |                                               | GΤ             | elephone 2: indic    | cates status         | of line 2        |              |     |  |  |
|                         |                          |                         |                       |                                                                                       |                                               | ΗB             | attery: indicates    | status of the        | e battery in the | Telephony Mo | dem |  |  |
|                         | 1000                     |                         | — К                   | ιv                                                                                    | MWI: indicates of                             | ne or more r   | new voice mail       | messages             |                  |              |     |  |  |
|                         | 100 O                    | 000                     |                       | JI                                                                                    | nfo: indicates con                            | nectivity wit  | h data server        |                      |                  |              |     |  |  |
|                         | 000<br>000               | 000                     |                       | К⊦                                                                                    | S Registration:                               | used during    | registration of I    | handset              |                  |              |     |  |  |
|                         | 000<br>000<br>000<br>000 | 000                     |                       | LF                                                                                    | ind Handset: Pre                              | ess this butto | on to make the       | handset ring.        |                  |              |     |  |  |
|                         | 000                      | FIND                    |                       |                                                                                       |                                               |                |                      |                      |                  |              |     |  |  |
|                         | 000                      |                         |                       |                                                                                       |                                               |                |                      |                      |                  |              |     |  |  |
|                         | 000<br>000<br>000        |                         |                       |                                                                                       |                                               |                |                      |                      |                  |              |     |  |  |
|                         | 000                      |                         |                       |                                                                                       |                                               |                |                      |                      |                  |              |     |  |  |

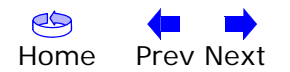

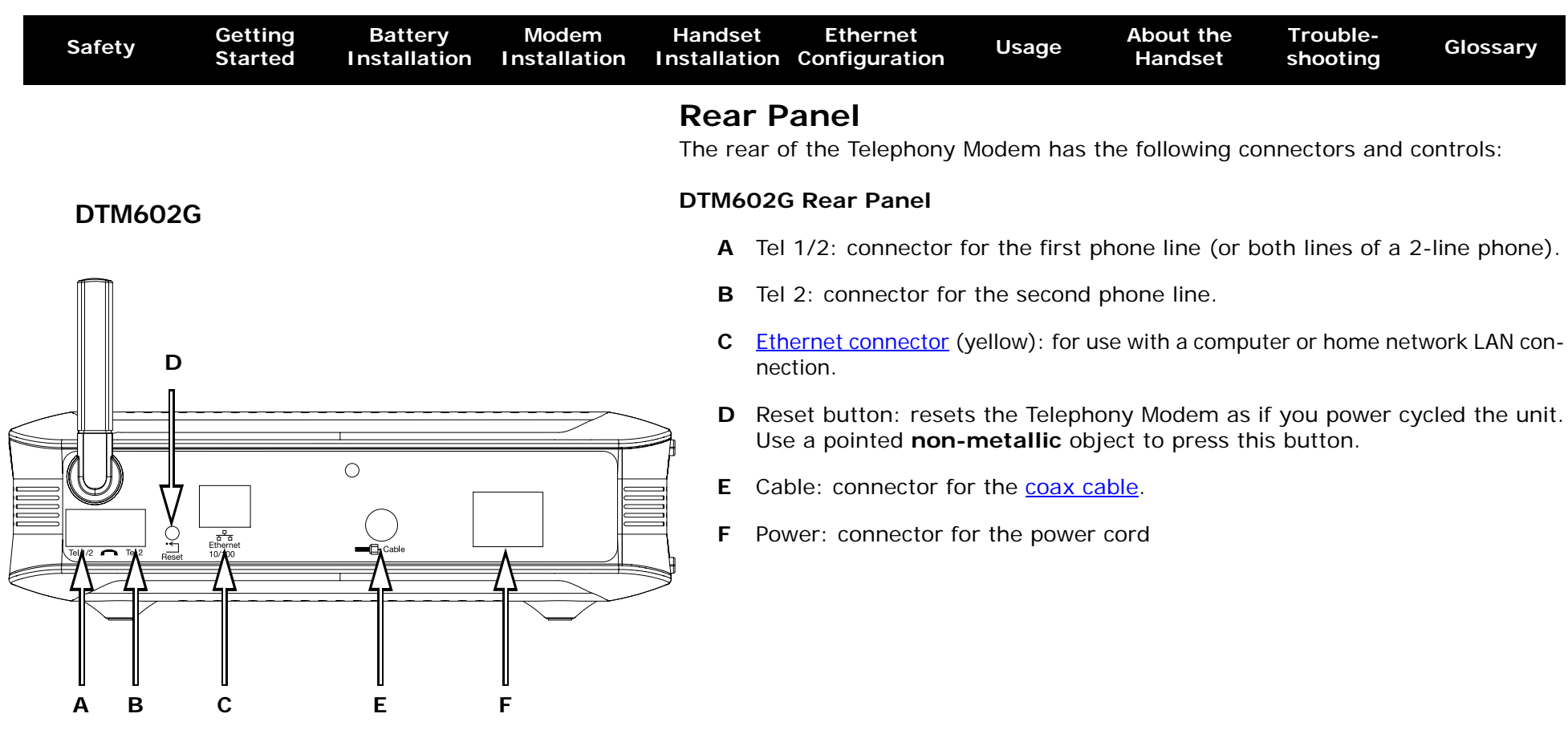

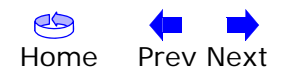

| Safety | Getting<br>Started | Battery<br>Installation | Modem<br>Installation | Handset<br>Installation | Ethernet<br>Configuration                                                           | Usage                                                      | About the<br>Handset              | Trouble-<br>shooting | Glossary        |
|--------|--------------------|-------------------------|-----------------------|-------------------------|-------------------------------------------------------------------------------------|------------------------------------------------------------|-----------------------------------|----------------------|-----------------|
|        |                    |                         |                       | Mount                   | ing the Tel                                                                         | ephony                                                     | Modem                             |                      |                 |
|        |                    |                         |                       | Desktop                 | Mounting Instr                                                                      | uctions                                                    |                                   |                      |                 |
|        |                    |                         |                       | 1. Po:                  | sition the Telepho<br>air flows freely a<br>the back faces t<br>it will not fall to | ony Modem s<br>around it<br>he nearest w<br>the floor if l | so that:<br>vall<br>pumped or mov | ed                   |                 |
|        |                    |                         |                       | <b>2</b> . Pro          | oceed to <u>Connect</u>                                                             | ing the Tele                                               | ohony Modem.                      |                      |                 |
|        |                    |                         |                       | Location<br>Always po   | sition the Teleph                                                                   | ony Modem:                                                 |                                   |                      |                 |
|        |                    |                         |                       | • wit<br>str            | thin reach of an A<br>etching and with                                              | AC outlet. The out adding e                                | e power cord mextension cords     | nust reach the       | outlet without  |
|        |                    |                         |                       | • ne                    | ar a cable outlet                                                                   | (to avoid lor                                              | ng cable runs).                   |                      |                 |
|        |                    |                         |                       | NOTE: To<br>tio         | prevent overhea<br>on holes on the si                                               | iting of the <sup>-</sup><br>des of the u                  | Telephony Mode<br>nit.            | em, do not blo       | ck the ventila- |
|        |                    |                         |                       |                         |                                                                                     |                                                            |                                   |                      |                 |
|        |                    |                         |                       |                         |                                                                                     |                                                            |                                   |                      |                 |
|        |                    |                         |                       |                         |                                                                                     |                                                            |                                   |                      |                 |
|        |                    |                         |                       |                         |                                                                                     |                                                            |                                   |                      |                 |
|        |                    |                         |                       |                         |                                                                                     |                                                            |                                   |                      |                 |

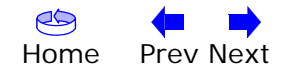

| Safety Getting Battery Modem Handset Ethernet Usage About the Trouble-<br>Started Installation Installation Installation Configuration Usage Handset shooting | Glossary |
|----------------------------------------------------------------------------------------------------|----------|
|----------------------------------------------------------------------------------------------------|----------|

#### DTM602G

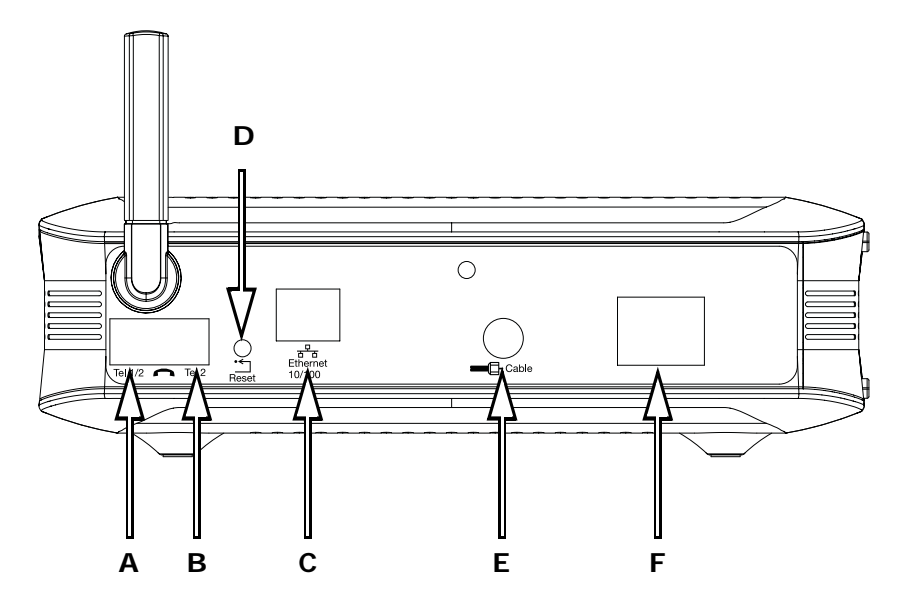

#### **Connecting the Telephony Modem**

WARNING: Connecting the Telephony Modem to the home's existing telephone wiring should only be performed by a professional installer. Physical connections to the previous telephone provider must be removed and the wiring must be checked; there must not be any voltage. Cancellation of telephone service is not adequate. Failure to do so may result in loss of service and/or permanent damage to the Telephony Modem.

 Connect one end of the coax cable to the cable outlet or splitter, and the other end to the Telephony Modem's Cable connector (E). Tighten the connections by hand, then tighten an additional 1/8 turn with a wrench.

**Note:** For best performance, use high-quality RG-6 coax cable and minimize or eliminate splitters between the cable jack and the Telephony Modem.

2. Insert the plug from the power cord into the Power connector on the Telephony Modem (F) and insert the power cord into a convenient AC outlet.

The Power light on the front of the Telephony Modem lights up, then flashes once (refer to the LED table on page 45). See <u>Troubleshooting</u> if the Power light does not turn on.

**3.** Connect one end of the Ethernet cable to the yellow port on the back of the Telephony Modem labeled "Ethernet 10/100," (**C**) and the other end to the Ethernet port on a computer, hub, or broadband router.

**Note:** If you are connecting to a computer, use the Ethernet cable included in the Telephony Modem package.

4. Proceed to Handset Installation.

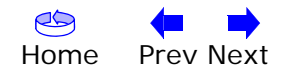

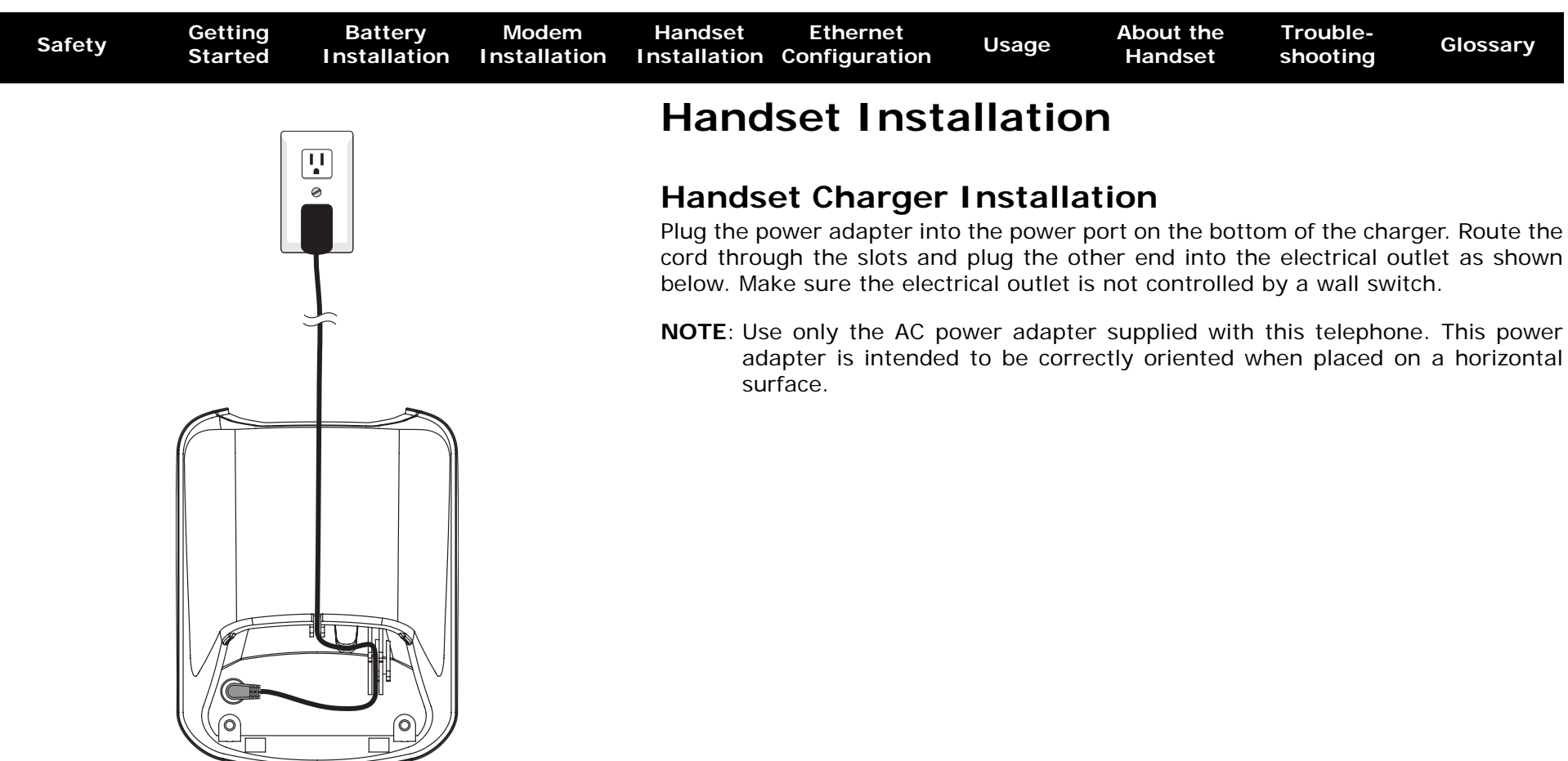

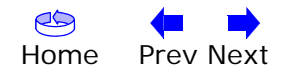

| Safety        | Getting<br>Started         | Battery<br>Installation | Modem<br>Installation                          | Handset<br>Installation                                                                                                    | Ethernet<br>Configuration                                                                                           | n Usage                                                                                                    | About the<br>Handset                                                                          | Trouble-<br>shooting                                                             | Glossary                                                                                   |
|---------------|----------------------------|-------------------------|------------------------------------------------|----------------------------------------------------------------------------------------------------|----------------------------------------------------------------------------------------------------|----------------------------------------------------------------------------------------------------|-----------------------------------------------------------------------------------------------|----------------------------------------------------------------------------------|--------------------------------------------------------------------------------------------|
| Black<br>wire | Yellow<br>wire Rec<br>wire |                         | Black<br>wire<br>Yellow<br>wire<br>Red<br>wire | <ul> <li>Install</li> <li>1. Align batter coded</li> <li>2. Place</li> <li>3. Position</li> <li>NOTE: To we have</li> </ul> | Handset<br>the three hole<br>y compartmen<br>label.<br>the battery in<br>on the battery<br>purchase<br>ww.yourbroad | a <b>Battery</b><br>es of the batter<br>nt, matching the<br>the compartment<br>compartment<br>replacement<br><u>condstore.com</u> . | ry plug with the<br>ne red, yellow a<br>ent with the win<br>cover and slide<br>batteries, vis | e socket pins<br>and black wir<br>res in the bot<br>it up until it c<br>it us on | in the handset<br>es of the color-<br>tom left corner.<br>clicks into place.<br>the web at |

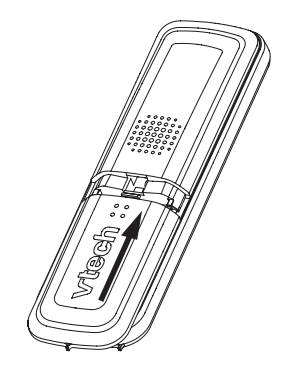

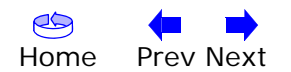

| Safety | Getting<br>Started | Battery<br>Installation | Modem<br>Installation | Handset<br>Installation                                                                                              | Ethernet<br>Configuration                                                                                                    | Usage                                                                                                    | About the<br>Handset                                                                                                    | Trouble-<br>shooting                                                                                                    | Glossary                                                                                                    |
|--------|--------------------|-------------------------|-----------------------|----------------------------------------------------------------------------------------------------|----------------------------------------------------------------------------------------------------|----------------------------------------------------------------------------------------------------|----------------------------------------------------------------------------------------------------|----------------------------------------------------------------------------------------------------|----------------------------------------------------------------------------------------------------|
|        |                    |                         |                       | Charge<br>After batt<br>optimal pe<br>allow the<br>handset c<br>the batter<br>the batter<br>the hands<br>possible le | e Handset I<br>ery installation,<br>erformance, we re<br>battery to charge<br>harger will be lit<br>y charged by ret<br>y power is comp<br>set will not be u<br>eakage. | Battery<br>there may be<br>ecommend the<br>ge for 16 ho<br>to indicate<br>urning the h<br>letely deplet<br>sed for a lo<br>harged, you o | be enough pow<br>hat you place th<br>urs before use<br>that the handse<br>andset to the c<br>ed, a full recha<br>ing period, rem<br>can expect the | er for some s<br>le handset in t<br>. The <b>CHARG</b><br>et is charging<br>harger after e<br>rge takes abo<br>hove the batte<br>following perfe | short calls. For<br>he charger and<br><b>BE</b> light on the<br>. You can keep<br>ach use. When<br>out 16 hours. If<br>ery to prevent<br>ormance: |
|        |                    |                         |                       |                                                                                                    |                                                                                                    |                                                                                                    | Operating                                                                                                    | time                                                                                                    |                                                                                                    |
|        |                    |                         |                       | While in                                                                                                    | use (handset/he                                                                                                    | adset)                                                                                                    | 7 hours                                                                                                    |                                                                                                    |                                                                                                    |
|        |                    |                         |                       | While in                                                                                                    | use (Speakerpho                                                                                                    | ne)                                                                                                    | 5 hours                                                                                                    |                                                                                                    |                                                                                                    |
|        |                    |                         |                       | While in                                                                                                    | use (Internet bro                                                                                                    | owsing)                                                                                                    | 3 hours                                                                                                    |                                                                                                    |                                                                                                    |

\* Handset is off the charger but not in use.

While not in use (standby\*)

# The operation time in standby mode decreases to approximately 50 hours if the keypad is blinking to indicate you have new voicemail.

100 hours#

The battery needs charging when:

- A new battery is installed in the handset.
- The battery indicator on the handset display is flashing and empty.

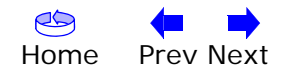

| Safaty | Getting | Battery      | Modem        | Handset      | Ethernet      | lleage | About the | Trouble- | Clossony |
|--------|---------|--------------|--------------|--------------|---------------|--------|-----------|----------|----------|
| Safety | Started | Installation | Installation | Installation | Configuration | Usage  | Handset   | shooting | Glossary |
|        |         |              |              |              |               |        |           |          |          |

#### **Configuring Your Ethernet Connection**

If your computer is equipped with a LAN card providing an Ethernet connection, you may have to configure your computer's TCP/IP settings. The steps that follow will guide you through setting your computer's TCP/IP settings to work with the Telephony Modem.

#### Requirements

Make sure you have the following before attempting to configure your Ethernet connection:

- Computer with:
  - one of: Windows 98SE, Windows 2000, Windows ME, Windows XP, Windows Vista or MacOS X
  - Ethernet interface
- Ethernet cable (supplied)
- IP address, subnet, gateway, and DNS information for installations not using DHCP

#### How to use this chapter

The following list shows the procedures for modifying the TCP/IP settings on the computer. The procedure is slightly different depending on the operating system that you are using. Please ensure you are using the correct steps for the operating system on your computer. Follow the links below for instructions to configure your ethernet connection on your operating system.

- <u>TCP/IP Configuration for Windows 98SE</u>
- <u>TCP/IP Configuration for Windows 2000</u>
- <u>TCP/IP Configuration for Windows ME</u>
- <u>TCP/IP Configuration for Windows XP</u>
- TCP/IP Configuration for Windows Vista
- <u>TCP/IP Configuration for MacOS X</u>

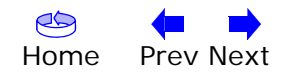

| Safety | Getting<br>Started | Battery<br>Installation | Modem<br>Installation | Handset                                                                                             | Ethernet<br>Configuration | Usage                                                                                                    | About the<br>Handset                                                                                                    | Trouble-<br>shooting   | Glossary                                           |
|--------|--------------------|-------------------------|-----------------------|----------------------------------------------------------------------------------------------------|---------------------------|----------------------------------------------------------------------------------------------------|----------------------------------------------------------------------------------------------------|------------------------|----------------------------------------------------|
| Safety | Getting<br>Started | Battery<br>Installation | Modem<br>Installation | Handset<br>Installation<br>TCP/IP<br>Follow the<br>system.<br>NOTE: Dia<br>in<br>1. From<br>2. Doub | Ethernet<br>Configuration | Usage<br>on for Win<br>gure the TCF<br>on your con<br>elect Start ><br>etwork icon<br>Construction<br>Construction | About the<br>Handset         Adows 98SE         Adows 98SE         P/IP settings of         Apputer may diff         Settings > C         in the Control         P         Pate         Pate         Undo         Pate         AddRey         AddRey         AddRey         Forts         Game         Controlles         Mainder         Mainder         Walkmeda         Walkmeda         Walkmeda | Trouble-<br>shooting   | Glossary<br>98SE operating<br>om those shown<br>I. |
|        |                    |                         |                       |                                                                                                    |                           | Power<br>Management<br>System T                                                                                                    | Printers Regional Sounds                                                                                                    | Symantec<br>LiveUpdate |                                                    |
|        |                    |                         |                       |                                                                                                    | 1 object(s) selected      | Configu                                                                                                    | ures network hardware and 🛄 My Comp                                                                                                    | uter //                |                                                    |

**3.** Click the **Configuration** tab in the Network window to display the list of Network Adapters.

| Safety | Getting<br>Started | Battery<br>Installation | Modem<br>Installation | Handset<br>Installation | Ethernet<br>Configuration | Usage | About the<br>Handset | Trouble-<br>shooting | Glossary |
|--------|--------------------|-------------------------|-----------------------|-------------------------|---------------------------|-------|----------------------|----------------------|----------|
|        |                    |                         |                       |                         |                           |       |                      |                      |          |

4. Highlight TCP/IP by clicking on it one time, then click on Properties.

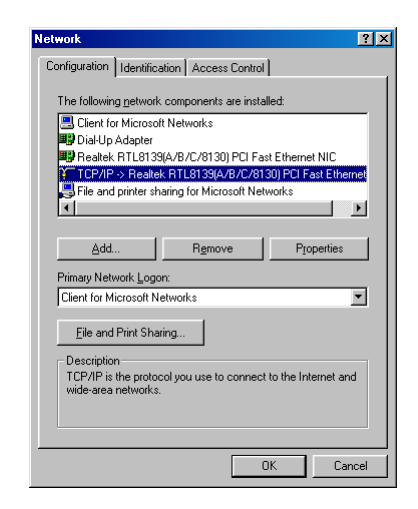

5. Click the IP Address tab, click Obtain an IP address automatically, then click OK.

| TCP/IP Properties                                                                  |                                             |                                                       |                                         | ? ×                                 |
|------------------------------------------------------------------------------------|---------------------------------------------|-------------------------------------------------------|-----------------------------------------|-------------------------------------|
| Bindings                                                                           | Adv                                         | anced                                                 | N                                       | etBIOS                              |
| DNS Configuration                                                                  | Gateway                                     | WINS Confi                                            | guration                                | IP Address                          |
| An IP address can<br>If your network doa<br>your network admir<br>the space below. | be automat<br>es not auton<br>histrator for | ically assigner<br>natically assign<br>an address, an | d to this c<br>n IP addro<br>nd then ty | omputer.<br>esses, ask<br>vpe it in |
| Obtain an IP     O     Constitute IP                                               | address aut                                 | omatically                                            |                                         |                                     |
| - <u>specity</u> an in                                                             | address:                                    |                                                       |                                         |                                     |
|                                                                                    |                                             |                                                       |                                         |                                     |
|                                                                                    | <:                                          |                                                       |                                         |                                     |
|                                                                                    |                                             |                                                       |                                         |                                     |
|                                                                                    |                                             |                                                       |                                         |                                     |
|                                                                                    |                                             |                                                       | _                                       |                                     |
|                                                                                    |                                             | OK                                                    |                                         | Cancel                              |

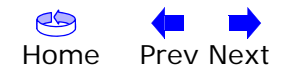

| Safety | Getting<br>Started | Battery<br>Installation | Modem<br>Installation | Han<br>Instal | dset<br>lation | Ethernet<br>Configuration   | Usage        | About the<br>Handset  | Trouble-<br>shooting | Glossary      |
|--------|--------------------|-------------------------|-----------------------|---------------|----------------|-----------------------------|--------------|-----------------------|----------------------|---------------|
|        |                    |                         |                       | 6.            | Click<br>windo | <b>OK</b> to accept the ow. | new settings | , and <b>OK</b> agaiı | n to close the (     | Configuration |

**7.** You may have to restart your computer in order for your computer to obtain a new IP address from the network.

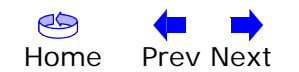

| Safety | Getting<br>Started | Battery<br>Installation | Modem<br>Installation | Handse<br>Installat      | t Ethernet<br>on Configuratio                              | n Usage                                                                                                    | About the<br>Handset                                                                                                    | Trouble-<br>shooting                      | Glossary                         |
|--------|--------------------|-------------------------|-----------------------|--------------------------|------------------------------------------------------------|----------------------------------------------------------------------------------------------------|----------------------------------------------------------------------------------------------------|-------------------------------------------|----------------------------------|
|        |                    |                         |                       | TCP/<br>Follow<br>systen | IP Configura<br>these steps to co                          | tion for Wir<br>onfigure the TC                                                                                                    | ndows 2000<br>P/IP settings o                                                                                                    | )<br>n a Windows 2                        | 2000 operating                   |
|        |                    |                         |                       | NOTE                     | Dialog boxes sho<br>in this procedure                      | own on your cor<br>e.                                                                                                    | mputer may dif                                                                                                    | fer slightly fror                         | m those shown                    |
|        |                    |                         |                       | 1. Fr<br>C               | om the compute<br>onnections > Lo                          | er, select Star<br>cal Area Conr                                                                                                    | t > Settings<br>nection.                                                                                                    | > Network                                 | and Dial-up                      |
|        |                    |                         |                       | 2. Ir<br>or              | the Local Area Co<br>it one time, the                      | onnections Prop<br>n click on <b>Prop</b>                                                                                                    | perties window,<br><b>erties</b> .                                                                                                    | highlight <b>TCP</b> .                    | /IP by clicking                  |
|        |                    |                         |                       | N<br>Se<br>Ai            | ote: If your com<br>lect the appropria<br>ea Connection Pr | outer has more<br>ate Ethernet ca<br>operties window                                                                                                    | e than one Ethe<br>rd in the <b>Conn</b><br>w.                                                                                                    | ernet card, you<br>e <b>ct using:</b> are | u may have to<br>ea of the Local |
|        |                    |                         |                       |                          |                                                            | General Connect using: Connect using: Components checked are used Components checked are used Components checked a | perties et 100 + Modem 56 (Ethernet Int configu ed by this connection: etworks c Enhancer ag for Microsoft Networks P/IP) Uninstall Properties col/Internet Protocol. The defaul I that provides communication ted networks. en connected | ?×<br>eff<br>#e                           |                                  |

OK

Cancel

| Safety | Getting<br>Started | Battery<br>Installation | Modem<br>Installation | Handset<br>Installation | Ethernet<br>Configuration | Usage | About the<br>Handset | Trouble-<br>shooting | Glossary |
|--------|--------------------|-------------------------|-----------------------|-------------------------|---------------------------|-------|----------------------|----------------------|----------|
|        |                    |                         |                       |                         | Obtain an I               |       |                      | and Obtain           |          |

3. Click Obtain an IP address automatically and Obtain DNS server address automatically, then click OK.

| nternet Protocol (TCP/IP) Pro                                                                          | operties                                                                           |
|----------------------------------------------------------------------------------------------------|------------------------------------------------------------------------------------|
| General                                                                                                |                                                                                    |
| You can get IP settings assigner<br>this capability. Otherwise, you ne<br>the appropriate IP settings. | d automatically if your network support<br>eed to ask your network administrator I |
| <ul> <li>Obtain an IP address auto</li> <li>Output the following IP address</li> </ul>                 | matically<br>ess:                                                                  |
| IP address:                                                                                            | 2 2 2 I                                                                            |
| Subnet mask:                                                                                           |                                                                                    |
| Default gateway:                                                                                       | * - + +                                                                            |
| Obtain DNS server addres                                                                               | ss automatically                                                                   |
| C Use the following DNS ser                                                                            | rver addresses:                                                                    |
| Preferred DNS server:                                                                                  |                                                                                    |
| Alternate DNS server:                                                                                  |                                                                                    |
|                                                                                                    | 21<br>                                                                             |
|                                                                                                    | Advance                                                                            |

- **4.** Click **OK** to accept the new settings, and **OK** again to close the Configuration window.
- **5.** You may have to restart your computer in order for your computer to obtain a new IP address from the network.

-end-

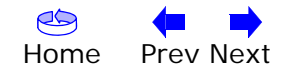

| Safety | Getting<br>Started | Battery<br>Installation | Modem<br>Installation | Handset                      | Ethernet<br>Configuration                   | Usage                                                                                                    | About the Handset                                                                                                    | Trouble-<br>shooting                                                                                                    | Glossary       |
|--------|--------------------|-------------------------|-----------------------|------------------------------|---------------------------------------------|----------------------------------------------------------------------------------------------------|----------------------------------------------------------------------------------------------------|----------------------------------------------------------------------------------------------------|----------------|
|        |                    |                         |                       | TCP/IP<br>Follow the<br>tem. | <b>Configuration</b><br>se steps to configu | n for Win<br>ure the TCP/                                                                                                    | dows ME<br>IP settings on                                                                                                    | a Windows ME                                                                                                    | operating sys- |
|        |                    |                         |                       | NOTE: Dia<br>in t            | alog boxes shown<br>this procedure.         | on your com                                                                                                    | nputer may dif                                                                                                    | fer slightly fror                                                                                                    | n those shown  |
|        |                    |                         |                       | <b>1</b> . From              | the computer, sel                           | lect Start >                                                                                                    | Settings > 0                                                                                                    | Control Panel.                                                                                                    |                |
|        |                    |                         |                       | 2. Doubl                     | e click on the <b>Ne</b>                    | twork icon i                                                                                                    | in the Control                                                                                                    | Panel.                                                                                                    |                |
|        |                    |                         |                       |                              | Configures network hardware an              | s Iools Help<br>Search Pickers I (1)<br>Accessibility Add<br>Display Find<br>Java Plug-in (1)<br>Java Plug-in (1)<br>Java Plug-in (1)<br>Display (1)<br>Display (1)<br>Display (1)<br>Search (1)<br>Display (1)<br>Display (1)<br>Search (1)<br>Search (1) | Image: New Register in the section of the section of the section | Lephony<br>Teskbar and<br>Teskbar and<br>Teskbar a |                |

**3.** Click the **Configuration** tab in the Network window to display the list of Network Adapters.

|  | Safety | Getting<br>Started | Battery<br>Installation | Modem<br>Installation | Handset<br>Installation | Ethernet<br>Configuration | Usage | About the<br>Handset | Trouble-<br>shooting | Glossary |
|--|--------|--------------------|-------------------------|-----------------------|-------------------------|---------------------------|-------|----------------------|----------------------|----------|
|--|--------|--------------------|-------------------------|-----------------------|-------------------------|---------------------------|-------|----------------------|----------------------|----------|

4. Highlight TCP/IP by clicking on it one time, then click on Properties.

| etwork ?                                                                                            |  |
|----------------------------------------------------------------------------------------------------|--|
| Configuration dentification Access Control                                                          |  |
| The following network components are installed:                                                     |  |
| ARBIS TOUCHSTONE DEVICE                                                                             |  |
| Bial-Up Adapter                                                                                     |  |
| TCP/IP -> 3Com 3C918 Integrated Fast Ethernet Controlle                                             |  |
| Y TCP/IP → ARRIS TOUCHSTONE DEVICE                                                                  |  |
| 🍹 TCP/IP -> Dial-Up Adapter 📃 🔽                                                                     |  |
|                                                                                                    |  |
|                                                                                                    |  |
| Add Remove Properties                                                                               |  |
|                                                                                                    |  |
| Primary Network Logon:                                                                              |  |
| Client for Microsoft Networks                                                                       |  |
| Eile and Print Sharing                                                                              |  |
| Description<br>TCP/IP is the protocol you use to connect to the Internet and<br>wide-area networks. |  |
|                                                                                                    |  |
|                                                                                                    |  |
| OK Cancel                                                                                           |  |

5. Click the **IP Address** tab, then click **OK**.

| TCP/IP Properties                                                                                                    | ?×                                                               |  |  |  |  |  |  |  |  |
|----------------------------------------------------------------------------------------------------|------------------------------------------------------------------|--|--|--|--|--|--|--|--|
| Bindings Advanced                                                                                                    | NetBIOS                                                          |  |  |  |  |  |  |  |  |
| DNS Configuration Gateway WINS Confi                                                                                                    | guration IP Address                                              |  |  |  |  |  |  |  |  |
| An IP address can be automatically assigne<br>If your network does not automatically assign<br>your network administrator for an address, ar<br>the space below. | d to this computer.<br>n IP addresses, ask<br>nd then type it in |  |  |  |  |  |  |  |  |
| Detain an IP address automatically     Specify an IP address:                                                                                                    |                                                                  |  |  |  |  |  |  |  |  |
| Contractions and address.                                                                                                    |                                                                  |  |  |  |  |  |  |  |  |
| JP Address:                                                                                                    |                                                                  |  |  |  |  |  |  |  |  |
| S <u>u</u> bnet Mask:                                                                                                    |                                                                  |  |  |  |  |  |  |  |  |
| Detect connection to network media                                                                                                    |                                                                  |  |  |  |  |  |  |  |  |
| 0K                                                                                                    | Cancel                                                           |  |  |  |  |  |  |  |  |

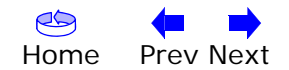

| Safety | Getting<br>Started | Battery<br>Installation | Modem<br>Installation | Han<br>Insta | idset<br>Ilation | Ethernet<br>Configuration                | Usage                       | About the<br>Handset   | Trouble-<br>shooting | Glossary        |
|--------|--------------------|-------------------------|-----------------------|--------------|------------------|------------------------------------------|-----------------------------|------------------------|----------------------|-----------------|
|        |                    |                         |                       | 6.           | Click<br>windo   | <b>OK</b> to accept the ow.              | new settings                | s, and <b>OK</b> again | n to close the       | Configuration   |
|        |                    |                         |                       | 7.           | You n<br>new I   | nay have to restar<br>IP address from th | t your compu<br>ne network. | uter in order fo       | r your comput        | ter to obtain a |

-end-

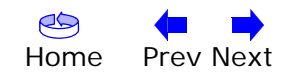

| Safety | Getting<br>Started | Battery<br>Installation | Modem<br>Installation | Handset<br>Installation            | Ethernet<br>Configuration                  | Usage                              | About the<br>Handset               | Trouble-<br>shooting        | Glossary         |
|--------|--------------------|-------------------------|-----------------------|------------------------------------|--------------------------------------------|------------------------------------|------------------------------------|-----------------------------|------------------|
|        |                    |                         |                       | TCP/IF<br>Follow the<br>tem.       | • Configuration ese steps to confi         | on for Wii<br>gure the TCP         | ndows XP<br>VIP settings on        | a Windows XP                | operating sys-   |
|        |                    |                         |                       | <b>NOTE:</b> D<br>in               | ialog boxes show<br>this procedure.        | n on your coi                      | mputer may dif                     | fer slightly froi           | n those shown    |
|        |                    |                         |                       | 1. From<br>on th                   | n the computer, s<br>ne <b>Network Con</b> | elect Start ><br>nections icc      | Settings > Co<br>on in the Contro  | ontrol Panel a<br>ol Panel. | nd double click  |
|        |                    |                         |                       | <ol> <li>Click<br/>Netw</li> </ol> | the <b>Configura</b><br>vork Adapters.     | t <b>ion</b> tab in                | the Network w                      | vindow to disp              | play the list of |
|        |                    |                         |                       |                                    | Loca<br>Genera                             | Area Connection 2 Status           | ?×                                 |                             |                  |
|        |                    |                         |                       |                                    | St<br>St<br>St                             | nection<br>itus:<br>ation:<br>ted: | Connected<br>00:03:21<br>12:0 Mbps |                             |                  |
|        |                    |                         |                       |                                    | Act                                        | rity<br>Sent — 🥘                   | - Received 43.986                  |                             |                  |

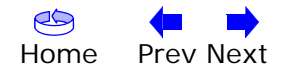

<u>Properties</u> <u>D</u>isable

<u>C</u>lose

| Safety | Getting<br>Started | Battery<br>Installation | Modem<br>Installation | Handset<br>Installation | Ethernet<br>Configuration | Usage | About the<br>Handset | Trouble-<br>shooting | Glossary |
|--------|--------------------|-------------------------|-----------------------|-------------------------|---------------------------|-------|----------------------|----------------------|----------|
|        |                    |                         |                       |                         |                           |       |                      |                      |          |

3. Highlight TCP/IP by clicking on it one time, then click on Properties.

| 🗕 Local Area Connection 2 Properties 🛛 🔹 💽                                                                                                    |
|----------------------------------------------------------------------------------------------------|
| General Authentication Advanced                                                                                                    |
| Connect using:                                                                                                    |
| ARRIS TOUCHSTONE DEVICE                                                                                                    |
| Configure                                                                                                    |
| B. Client for Microsoft Networks     B. Client for Microsoft Networks     B. File and Printer Sharing for Microsoft Networks     B. 0o5 Packet Scheduler     Thermet Protocol (TCP/IP) |
| Install Uninstall Properties                                                                                                    |
| Description                                                                                                    |
| Transmission Control Protocol/Internet Protocol. The default<br>wide area network protocol that provides communication<br>across diverse interconnected networks.                      |
| Show icon in notification area when connected                                                                                                    |
| OK Cancel                                                                                                    |

4. Click the IP Address tab, click Obtain an IP address automatically, then click OK.

| eneral Alternate Configuration                                                                                                    |                   |  |  |  |  |  |  |  |  |
|----------------------------------------------------------------------------------------------------|-------------------|--|--|--|--|--|--|--|--|
| You can get IP settings assigned automatically if your network supports<br>this capability. Otherwise, you need to ask your network administrator for<br>the appropriate IP settings. |                   |  |  |  |  |  |  |  |  |
| Dtain an IP address automatically                                                                                                    |                   |  |  |  |  |  |  |  |  |
| OUse the following IP addres                                                                                                    | s:                |  |  |  |  |  |  |  |  |
| IP address:                                                                                                    |                   |  |  |  |  |  |  |  |  |
| Sybnet mask:                                                                                                    |                   |  |  |  |  |  |  |  |  |
| Default gateway:                                                                                                    |                   |  |  |  |  |  |  |  |  |
| Obtain DNS server address automatically                                                                                                    |                   |  |  |  |  |  |  |  |  |
| OUse the following DNS serv                                                                                                    | er addresses:     |  |  |  |  |  |  |  |  |
| Preferred DNS server:                                                                                                    |                   |  |  |  |  |  |  |  |  |
| Alternate DNS server:                                                                                                    |                   |  |  |  |  |  |  |  |  |
|                                                                                                    | Ad <u>v</u> anced |  |  |  |  |  |  |  |  |
|                                                                                                    | OK Cancel         |  |  |  |  |  |  |  |  |

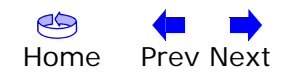

| Safety | Getting<br>Started | Battery<br>Installation | Modem<br>Installation | Han<br>Insta | dset<br>Ilation | Ethernet<br>Configuration     | Usage           | About the<br>Handset | Trouble-<br>shooting | Glossary      |
|--------|--------------------|-------------------------|-----------------------|--------------|-----------------|-------------------------------|-----------------|----------------------|----------------------|---------------|
|        |                    |                         |                       | 5.           | Click<br>windo  | <b>OK</b> to accept th<br>ow. | ne new settings | s, and <b>OK</b> aga | ain to close the     | Configuration |
|        |                    |                         |                       | -            |                 |                               |                 |                      | c                    |               |

**6.** You may have to restart your computer in order for your computer to obtain a new IP address from the network.

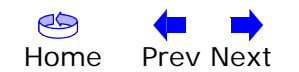

| Safety | Getting<br>Started | Battery<br>Installation | Modem<br>Installation | Handset<br>Installation | Ethernet<br>Configuration | Usage | About the<br>Handset | Trouble-<br>shooting | Glossary |
|--------|--------------------|-------------------------|-----------------------|-------------------------|---------------------------|-------|----------------------|----------------------|----------|
|        |                    |                         |                       |                         |                           |       |                      |                      |          |

#### **TCP/IP Configuration for Windows Vista**

Follow these steps to configure the Ethernet interface for use with Touchstone products.

**1.** Open the Vista Control Panel.

| Control Par  | el +                                                                                                    | • 49 Search                                                 |  |
|--------------|----------------------------------------------------------------------------------------------------|-------------------------------------------------------------|--|
|              | Mana                                                                                                    | Channe                                                      |  |
|              | it i del la della della | Category                                                    |  |
| Classic View | Add Hardware                                                                                                    | Hardware and Sound                                          |  |
|              | Administrative Loois                                                                                                    | system and Maintenance                                      |  |
|              | Re AutoPlay                                                                                                    | Hardware and Sound                                          |  |
|              | Broad and the Drive Center                                                                                                    | system and maintenance                                      |  |
|              | Color Management                                                                                                    | Securey Markener and Frank                                  |  |
|              | Date and Time                                                                                                    | Planoware and Sound                                         |  |
|              | Date and Time                                                                                                    | Crock, Language, and Negron                                 |  |
|              | Device Magazine                                                                                                    | Programs                                                    |  |
|              | an Device Manager                                                                                                    | Haroware and sound; system and maintenance                  |  |
|              | Easte of Access Center                                                                                                    | Lase of Access, Appearance and Personalization              |  |
|              | Foider Options                                                                                                    | Appearance and Personalization                              |  |
|              | Controller                                                                                                    | Hardware and Stored                                         |  |
|              | A Indexing Options                                                                                                    | Suttern and Maintenance                                     |  |
|              | Claterant Options                                                                                                    | National and International                                  |  |
|              | S SC 1 bilistor                                                                                                    | Sustant and Maintenance                                     |  |
|              | Concernation                                                                                                    | system and maintenance                                      |  |
|              | a Mayoard                                                                                                    | Hardware and Sound                                          |  |
|              | Thouse                                                                                                    | Plaroware and sound                                         |  |
|              | Politics Elec                                                                                                    | Network and Internet                                        |  |
|              | A Bee and least Devices Check netw                                                                                                    | ork status, change network settings and set preferences for |  |
|              | 2. Pen and input Devices sharing files                                                                                                    | and printers.                                               |  |
|              | People room not     Dedocmana information and Teals                                                                                                    | Curtage and Maintenance                                     |  |
|              | Remendiation                                                                                                    | Annual and Research Markens and Found                       |  |
|              | Personal Meders Cations                                                                                                    | Hardware and Ferend                                         |  |
|              | Revers Onting                                                                                                    | Hardware and Sound Custom and Maintenance                   |  |
|              | Power Options                                                                                                    | Hardware and Sound, system and Maintenance                  |  |
|              | Rechtern Records and Salutions                                                                                                    | Francoware and Molecterance                                 |  |
|              | Problem Reports and Solutions                                                                                                    | System and Maintenance                                      |  |
|              | Es Programs and Pentures                                                                                                    | Clock Language and Bankan                                   |  |
|              | Scanner and Campage Options                                                                                                    | Manhana and Sound                                           |  |
|              | Security Canter                                                                                                    | Consider                                                    |  |
|              | Security Center                                                                                                    | Machine and Found                                           |  |
|              | A South Personition Options                                                                                                    | Franciska and Johnson                                       |  |
|              | Speech Recognition Options                                                                                                    | Additional Options: Naturals and Internat: Security         |  |
|              | Suns Canter                                                                                                    | National and Internal                                       |  |
|              | Sync Contro                                                                                                    | further and Maintenance                                     |  |
|              | Tablet DC Sattioner                                                                                                    | Hadvara and Sound                                           |  |
|              | Tablet PC Seconds                                                                                                    | Haroware and Down and Tradient                              |  |
|              | Tasta Speech                                                                                                    | Hardware and Ferred                                         |  |
|              | R ther Accounts                                                                                                    | Herowere and sound                                          |  |
|              | Way 22-bit Control Danel Bener                                                                                                    | Additional Options                                          |  |
|              | B Welcome Center                                                                                                    | further and Maintenance                                     |  |
|              | Wedner Carllence                                                                                                    | like Accounts                                               |  |
|              | Mi Windows Defender                                                                                                    | Browner Security                                            |  |
|              | Windows Erevall                                                                                                    | National and International Consults                         |  |
|              | Windows Cidebar Properties                                                                                                    | Annexance and Personalization: Programs                     |  |
|              | windows sideoar Properties                                                                                                    | Appearance and Personanzation; Programs                     |  |
|              | a station of the set of the second                                                                                                    | Manufacture and Forces & Parameters                         |  |

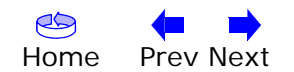

| Safety | Getting<br>Started | Battery<br>Installation | Modem<br>Installation | Handset<br>Installation | Ethernet<br>Configuration | Usage | About the<br>Handset | Trouble-<br>shooting | Glossary |
|--------|--------------------|-------------------------|-----------------------|-------------------------|---------------------------|-------|----------------------|----------------------|----------|
|        |                    |                         |                       |                         |                           |       |                      |                      |          |

2. Double-click Network and Sharing Center.

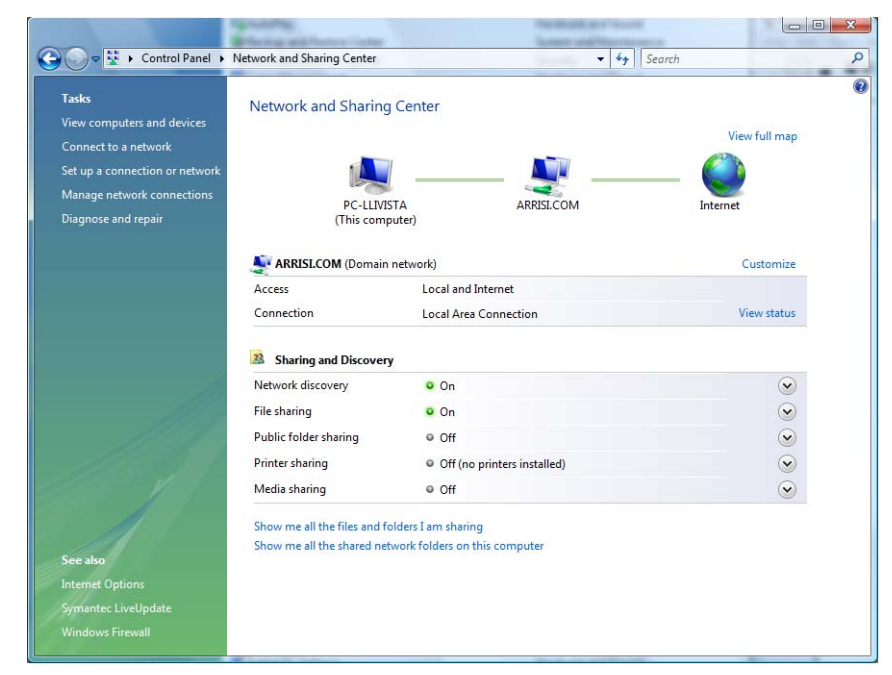

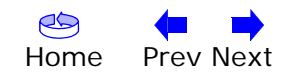

| Safety | Getting<br>Started | Battery<br>Installation | Modem<br>Installation | Handset<br>Installation | Ethernet<br>Configuration | Usage | About the<br>Handset | Trouble-<br>shooting | Glossary |
|--------|--------------------|-------------------------|-----------------------|-------------------------|---------------------------|-------|----------------------|----------------------|----------|
|--------|--------------------|-------------------------|-----------------------|-------------------------|---------------------------|-------|----------------------|----------------------|----------|

**3.** Click **Manage network connections**. If prompted for a connection, choose **Local Area Connection**.

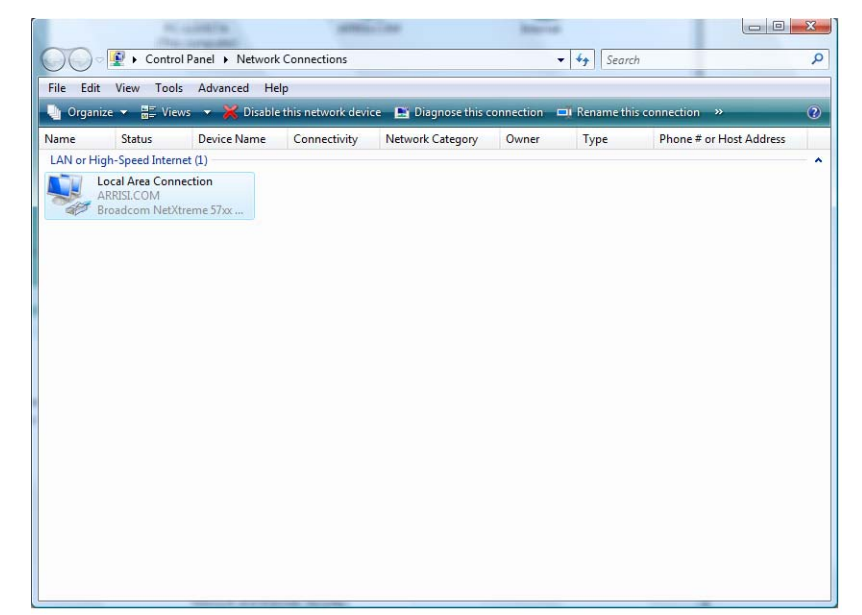

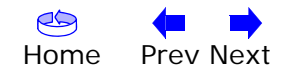

| Safety | Getting<br>Started | Battery<br>Installation | Modem<br>Installation | Handset<br>Installation | Ethernet<br>Configuration | Usage | About the<br>Handset | Trouble-<br>shooting | Glossary |
|--------|--------------------|-------------------------|-----------------------|-------------------------|---------------------------|-------|----------------------|----------------------|----------|
|        |                    |                         |                       |                         |                           |       |                      |                      |          |

4. Double-click the Local Area Connection to open the Status window:

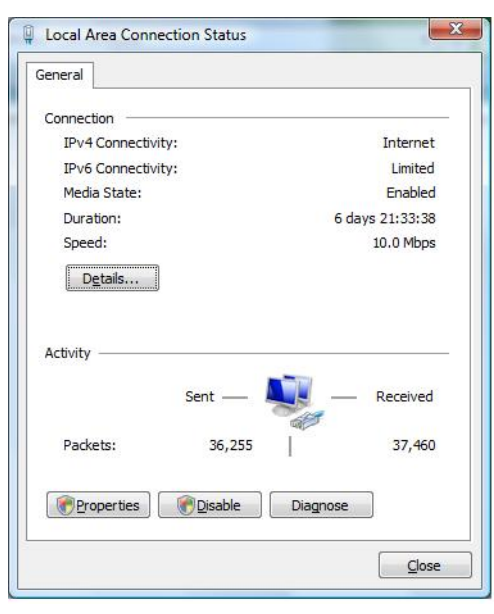

- 5. If Windows requests permission to continue, click **Continue**.
- 6. Click Properties.

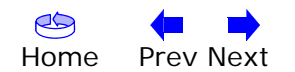

| Safety | Getting<br>Started | Battery<br>Installation | Modem<br>Installation | Handset<br>Installation | Ethernet<br>Configuration | Usage | About the<br>Handset | Trouble-<br>shooting | Glossary |
|--------|--------------------|-------------------------|-----------------------|-------------------------|---------------------------|-------|----------------------|----------------------|----------|
|        |                    |                         |                       |                         |                           |       |                      |                      |          |

7. Double-click Internet Protocol Version 4 (TCP/IPv4).

| General                 |                                       |                                |
|-------------------------|---------------------------------------|--------------------------------|
| Connection -            |                                       |                                |
| IPv4 Conne              | ctivity:                              | Internet                       |
| IPv6 Conne              | ctivity:                              | Limited                        |
| Media State             | :                                     | Enabled                        |
| Duration:               |                                       | 6 days 21:33:38                |
| Speed:                  |                                       | 10.0 Mbps                      |
|                         | ·                                     |                                |
| Activity —              | <u></u>                               |                                |
| Activity —              | Sent —                                | — Received                     |
| Activity ——<br>Packets: | Sent —                                | — Received<br>37,460           |
| Activity —<br>Packets:  | Sent —<br>36,255  <br>3 (@Disable) [[ | Received<br>37,460<br>Jiagnose |

- 8. Select Obtain an IP address automatically and Obtain DNS server address automatically, unless instructed otherwise by your cable provider.
- 9. Click **OK** to close the Properties windows.

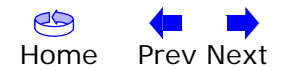

| Safety | Getting<br>Started | Battery<br>Installation | Modem<br>Installation | Handset<br>Installation | Ethernet<br>Configuration | Usage | About the<br>Handset | Trouble-<br>shooting | Glossary |
|--------|--------------------|-------------------------|-----------------------|-------------------------|---------------------------|-------|----------------------|----------------------|----------|
|        |                    |                         |                       |                         |                           |       |                      |                      |          |

#### TCP/IP Configuration for MacOS X

Follow these steps to configure the Ethernet interface for use with Touchstone products.

1. Open System Preferences, either by choosing **System Preferences** from the Apple menu or by clicking the **System Preferences** icon in the dock.

|             |                       | Sy                        | stem Prefere    | nces                |                     |           |
|-------------|-----------------------|---------------------------|-----------------|---------------------|---------------------|-----------|
| • •         | Show All              |                           |                 |                     | Q                   |           |
| Personal    |                       |                           |                 |                     |                     |           |
| File<br>New |                       |                           |                 | 3                   | Ô                   | <b>Q</b>  |
| Appearance  | Dashboard &<br>Exposé | Desktop &<br>Screen Saver | Dock            | International       | Security            | Spotlight |
| Hardware    |                       |                           |                 |                     |                     |           |
| 8           | 0                     |                           |                 | 9                   |                     | ۵         |
| Bluetooth   | CDs & DVDs            | Displays                  | Energy<br>Saver | Keyboard &<br>Mouse | Print & Fax         | Sound     |
| Internet &  | Network               |                           |                 |                     |                     |           |
|             |                       | Ø                         | 1               |                     |                     |           |
| .Mac        | Network               | QuickTime                 | Sharing         |                     |                     |           |
| System      |                       |                           |                 |                     |                     |           |
| 11          | A                     | ()                        | 8               | 2                   |                     |           |
| Accounts    | Date & Time           | Software<br>Update        | Speech          | Startup Disk        | Universal<br>Access |           |
| Other       |                       |                           |                 |                     |                     |           |
|             | WMV                   | Ż                         | 2               |                     |                     |           |
| DivX        | Flip4Mac<br>WMV       | Growl                     | PowerMate       |                     |                     |           |

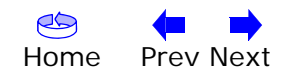

| Safety | Getting<br>Started | Battery<br>Installation | Modem<br>Installation | Handset<br>Installation | Ethernet<br>Configuration | Usage                                        | About the<br>Handset                                                    | Trouble-<br>shooting                | Glossary |
|--------|--------------------|-------------------------|-----------------------|-------------------------|---------------------------|----------------------------------------------|-------------------------------------------------------------------------|-------------------------------------|----------|
|        |                    |                         |                       | 2. Click                | the <b>Network</b> icc    | on.                                          |                                                                         |                                     |          |
|        |                    |                         |                       |                         | Show All                  | 2                                            | Network                                                                 | Q                                   |          |
|        |                    |                         |                       |                         |                           | Location: Autor                              | natic                                                                   | •                                   |          |
|        |                    |                         |                       |                         |                           | Show: Netwo                                  | ork Status                                                              | •                                   |          |
|        |                    |                         |                       |                         | e Built-in Eth            | Built-in Et<br>ernet 10.5.30.19<br>Ethernet. | hernet is currently active and has<br>30. You are connected to the inte | the IP address<br>rnet via Built-in |          |
|        |                    |                         |                       |                         | ⊖ AirPort                 | AirPort is o                                 | connected to the network crushb                                         | one.                                |          |
|        |                    |                         |                       |                         | 😑 Bluetooth               | Bluetooth<br>to dial wap                     | is configured, but is not connecto<br>o.cingular.                       | ed. Bluetooth is set up             |          |
|        |                    |                         |                       |                         | ● VPN (L2TP)              | VPN (L2TP                                    | ) is configured, but is not connec                                      | ted.                                |          |
|        |                    |                         |                       |                         |                           |                                              |                                                                         |                                     |          |
|        |                    |                         |                       |                         |                           | Configure                                    | e) Connect)                                                             | ?                                   | )        |
|        |                    |                         |                       |                         | Click the lock t          | to prevent further ch                        | anges. Assist n                                                         | ne) (Apply Now                      | )        |

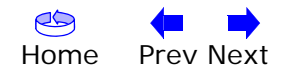

| Safety | Getting<br>Started | Battery<br>Installation | Modem<br>Installation | Handset<br>Installation | Ethernet<br>Configuration        | Usage                   | About the<br>Handset       | Trouble-<br>shooting | Glossary            |
|--------|--------------------|-------------------------|-----------------------|-------------------------|----------------------------------|-------------------------|----------------------------|----------------------|---------------------|
|        |                    |                         |                       | 3. Choos<br>Ether       | se Automatic<br>rnet from the Sh | from the<br>now drop-de | Location drop<br>own menu. | -down menu,          | and <b>Built-in</b> |
|        |                    |                         |                       |                         | Show All                         | ]                       | Network                    | Q                    |                     |
|        |                    |                         |                       |                         |                                  | Location: Autor         | natic                      | :                    |                     |
|        |                    |                         |                       |                         |                                  | CP/IP PPPoE             | AppleTalk Proxies E        | thernet              | 1                   |
|        |                    |                         |                       |                         | Configure IPv                    | 4: Using DHCP<br>s:     | •                          | Renew DHCP Lease     |                     |
|        |                    |                         |                       |                         | Subnet Mas<br>Route              | k:<br>:r:               | DHCP Client ID:            | (If required)        |                     |
|        |                    |                         |                       |                         | DNS Server                       | s:                      |                            | (Optional)           |                     |
|        |                    |                         |                       |                         | Search Domain<br>IPv6 Addres     | s:                      |                            | (Optional)           |                     |
|        |                    |                         |                       |                         |                                  | Configure IPv           | 6                          | ?                    |                     |
|        |                    |                         |                       |                         | 0                                |                         |                            |                      |                     |

- 4. Choose the **TCP/IP** tab, if necessary.
- 5. Choose **Using DHCP** from the Configure IPv4 menu.

Click the lock to prevent further changes.

Assist me...

Apply Now

- 6. If necessary, click the **Renew DHCP Lease** button.
- 7. Close the System Properties application.

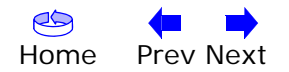

| Safety | Getting<br>Started | Battery<br>Installation | Modem<br>Installation | Handset<br>Installation | Ethernet<br>Configuration | Usage | About the<br>Handset | Trouble-<br>shooting | Glossary |
|--------|--------------------|-------------------------|-----------------------|-------------------------|---------------------------|-------|----------------------|----------------------|----------|
|        |                    |                         |                       |                         |                           |       |                      |                      |          |

#### Using the Telephony Modem

This chapter describes the controls and features available on the Touchstone Telephony Modem, and covers basic troubleshooting procedures.

- Setting up Your Computer to Use the Telephony Modem
- Indicator Lights for the DTM602G Models
- Using the Reset Button

**Remote software upgrades**: Occasionally, we may send upgrades and enhancements to your phone over the Internet. The upgrade starts at 2 a.m local time; during the upgrade process, your phone cannot make or receive calls for about five minutes. A software upgrade does not interfere with an active call.

#### Setting up Your Computer to Use the Telephony Modem

Follow the instructions in the information packet supplied by your cable company. Contact your cable company if you need help setting up your computer.

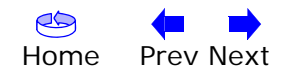

| Safety                                                               | Getting<br>Started                                                                                                 | Battery<br>Installation | Modem<br>Installation                                                                                                    | Handset<br>Installation                                                                                                    | Ethernet<br>Configuration                                                                                                    | Usage                                                                                                    | About the<br>Handset                                                                                                    | Trouble-<br>shooting                                                                                                    | Glossary                                                                                         |
|----------------------------------------------------------------------|----------------------------------------------------------------------------------------------------|-------------------------|----------------------------------------------------------------------------------------------------|----------------------------------------------------------------------------------------------------|----------------------------------------------------------------------------------------------------|----------------------------------------------------------------------------------------------------|----------------------------------------------------------------------------------------------------|----------------------------------------------------------------------------------------------------|--------------------------------------------------------------------------------------------------|
| 0000<br>0000<br>0000<br>0000<br>0000<br>0000<br>0000<br>0000<br>0000 | Power<br>DS<br>US<br>Online<br>Link<br>Telephone 1<br>Telephone 2<br>Battery<br>VMWI<br>Info<br>HS<br>Registration |                         | Indicator<br>The Touchston<br>Battery Miss<br>If the Teleph<br>tery is income<br>described in<br>Wiring Prob<br>If the Teleph<br>the telephon<br>sired voltage<br>phone lines to<br>Indicator L<br>The following | Lights for<br>one Telephony<br>match<br>ony Modem a<br>patible with th<br>Battery Insta<br>olems<br>ony Modem fla<br>e wiring — the<br>e on the lines.<br>from the Telep<br>ights: Norma | the DTM602<br>Modem has elev<br>Iternates flashing<br>ne Telephony Mod<br>llation and Replac<br>ashes all its lights<br>e red and green w<br>If this pattern p<br>phony Modem, the<br>al Operation<br>light patterns du | <b>G Models</b><br>en indicator<br>the Battery<br>lem. Remove<br>cement.<br>for more that<br>vires may be<br>vires may be<br>versists for n<br>en call a wiri | lights to assist<br>light and all of<br>the battery ar<br>an 10 seconds,<br>shorted (touch<br>hore than 10 se<br>ing technician f | in troubleshoo<br>ther lights, the<br>id install one o<br>this indicates a<br>ning), or there<br>econds, discor<br>or assistance. | oting.<br>installed bat-<br>of the batteries<br>a problem with<br>may be unde-<br>nect the tele- |

| Mode                                | Power | DS                                                                                  | US                                                                                  | Online                                                        | Link                                                                                                   | Telephone<br>1/2                                                | Battery                                                                                                    | VMWI                                    | Info                                                                                  | HS<br>Registration        |
|-------------------------------------|-------|-------------------------------------------------------------------------------------|-------------------------------------------------------------------------------------|---------------------------------------------------------------|----------------------------------------------------------------------------------------------------|-----------------------------------------------------------------|----------------------------------------------------------------------------------------------------|-----------------------------------------|---------------------------------------------------------------------------------------|---------------------------|
| AC Power<br>Good                    | On    | On =<br>Connected to<br>the Internet<br>Flash =<br>Not connected<br>to the Internet | On =<br>Connected to<br>the Internet<br>Flash =<br>Not connected<br>to the Internet | On = Internet<br>Available<br>Off = Internet<br>not available | On =<br>Computer<br>Connected<br>Off =<br>Computer not<br>connected<br>Flash =<br>Computer<br>Activity | On =<br>On-hook<br>Flash =<br>Off-hook<br>Off = disabled        | On = Battery<br>good or low<br>Off = Battery<br>missing or MTA<br>not registered<br>Flash =<br>Battery bad | Flash = There<br>is a new<br>voicemail. | <b>On</b> = Info<br>service<br>available<br>Flash =<br>Connecting to<br>Info service. | Flash =<br>Registering HS |
| No AC Power<br>Battery<br>Installed | Flash | Off                                                                                 | Off                                                                                 | Off                                                           | Off                                                                                                    | <b>On</b> =<br>On-hook<br>Flash =<br>Off-hook<br>Off = disabled | Off = Battery<br>power<br>Flash =<br>Battery bad or<br>low                                                 | Off =<br>There is no<br>new voicemail.  | Off = Info<br>service not<br>available                                                | Off                       |
| No AC Power<br>No Battery           | Off   | Off                                                                                 | Off                                                                                 | Off                                                           | Off                                                                                                    | Off                                                             | Off                                                                                                    | Off                                     | Off                                                                                   | Off                       |
| Firmware<br>Upgrade                 | On    | Flash                                                                               | Flash                                                                               | On                                                            | (normal operation)                                                                                     | (normal operation)                                              | (normal operation)                                                                                         | (normal<br>operation)                   | (normal operation)                                                                    | (normal<br>operation)     |

| Safety | Getting<br>Started | Battery<br>Installation | Modem<br>Installation | Handset<br>Installation C                                 | Etherne<br>Configura                                  | et<br>tion                                             | Usage                                             | About th<br>Handse                                    | ne Trouble-<br>et shooting Glossary                                  |
|--------|--------------------|-------------------------|-----------------------|-----------------------------------------------------------|-------------------------------------------------------|--------------------------------------------------------|---------------------------------------------------|-------------------------------------------------------|----------------------------------------------------------------------|
|        |                    |                         |                       | Indicator<br>The followin<br>of the startu<br>the cable m | <b>Lights</b><br>Ig table sl<br>Ip sequen<br>odem pha | <b>S: Start</b><br>hows the<br>ice. There<br>ase. Both | <b>up Se</b><br>e Teleph<br>e are tw<br>n are out | quence<br>ony Modem<br>o phases of s<br>tlined below. | light patterns during each phase<br>startup; the Telephony phase and |
|        |                    |                         |                       | Power,<br>DS, US                                          | Power, Telephone Batter                               |                                                        | Battery                                           | Description                                           |                                                                      |
|        |                    |                         |                       | Online                                                    |                                                       | 1                                                      | 2                                                 | Lattory                                               | Description                                                          |
|        |                    |                         |                       | Off                                                       | Off                                                   | Off                                                    | Off                                               | Off                                                   | No power to Cable Modem                                              |
|        |                    |                         |                       | Flash                                                     | Flash                                                 | Flash                                                  | Flash                                             | Flash                                                 | Power-on Self Test                                                   |
|        |                    |                         |                       |                                                           |                                                       | See "Cable                                             | e Modem                                           | Start Up Seq                                          | uence" Below                                                         |
|        |                    |                         |                       | On                                                        | On                                                    | Flash                                                  | Off                                               | Off                                                   | Retrieving telephone network<br>information                          |
|        |                    |                         |                       | On                                                        | On                                                    | Off                                                    | Flash                                             | Off                                                   | Retrieving telephone line<br>information                             |
|        |                    |                         |                       | On                                                        | On                                                    | Flash                                                  | Flash                                             | Off                                                   | Activating telephone service                                         |
|        |                    |                         |                       | Cable Mode                                                | em Start                                              | Up Seq                                                 | uence                                             | ·                                                     |                                                                      |
|        |                    |                         |                       |                                                           | 211                                                   | Onlin                                                  | 10                                                | Link                                                  | Description                                                          |

| DS    | US    | Online | Link | Description                                                                           |
|-------|-------|--------|------|---------------------------------------------------------------------------------------|
| Flash | Off   | Off    | Off  | Downstream search                                                                     |
| On    | Flash | Off    | Off  | Downstream found; upstream search                                                     |
| On    | On    | Flash  | Off  | Downstream and Upstream found;<br>retrieving setup information from cable<br>operator |

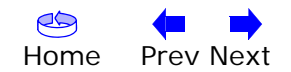

| Safety | Getting<br>Started                     | Battery<br>Installation | Modem<br>Installation | Handset<br>Installation                                                                      | Ethernet<br>Configuration                                                                                                    | Usage                                                                                        | About the<br>Handset                                                                          | Trouble-<br>shooting                                                         | Glossary                                                       |
|--------|----------------------------------------|-------------------------|-----------------------|----------------------------------------------------------------------------------------------|----------------------------------------------------------------------------------------------------|----------------------------------------------------------------------------------------------|-----------------------------------------------------------------------------------------------|------------------------------------------------------------------------------|----------------------------------------------------------------|
|        | ) <del>p°s</del><br>Ethernet<br>10/100 |                         |                       | Using tl<br>Use the R<br>as if you p<br>are having<br>Use a poin<br>the locatic<br>The Reset | he Reset But<br>eset button, on the<br>ower cycled the up<br>problems connected<br>ted non-metalling<br>on of the Reset b<br>t button is recess | ton<br>the back of<br>unit. You ma<br>cting to the<br>c object to p<br>utton.<br>ed to preve | the Telephony<br>by need to reset<br>Internet. Using<br>press this buttor<br>nt accidental re | Modem, to res<br>the Telephony<br>this button w<br>n. The photo to<br>esets. | et the modem<br>Modem if you<br>ill be rare.<br>the left shows |

**Reset button** 

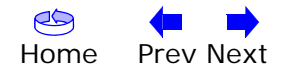

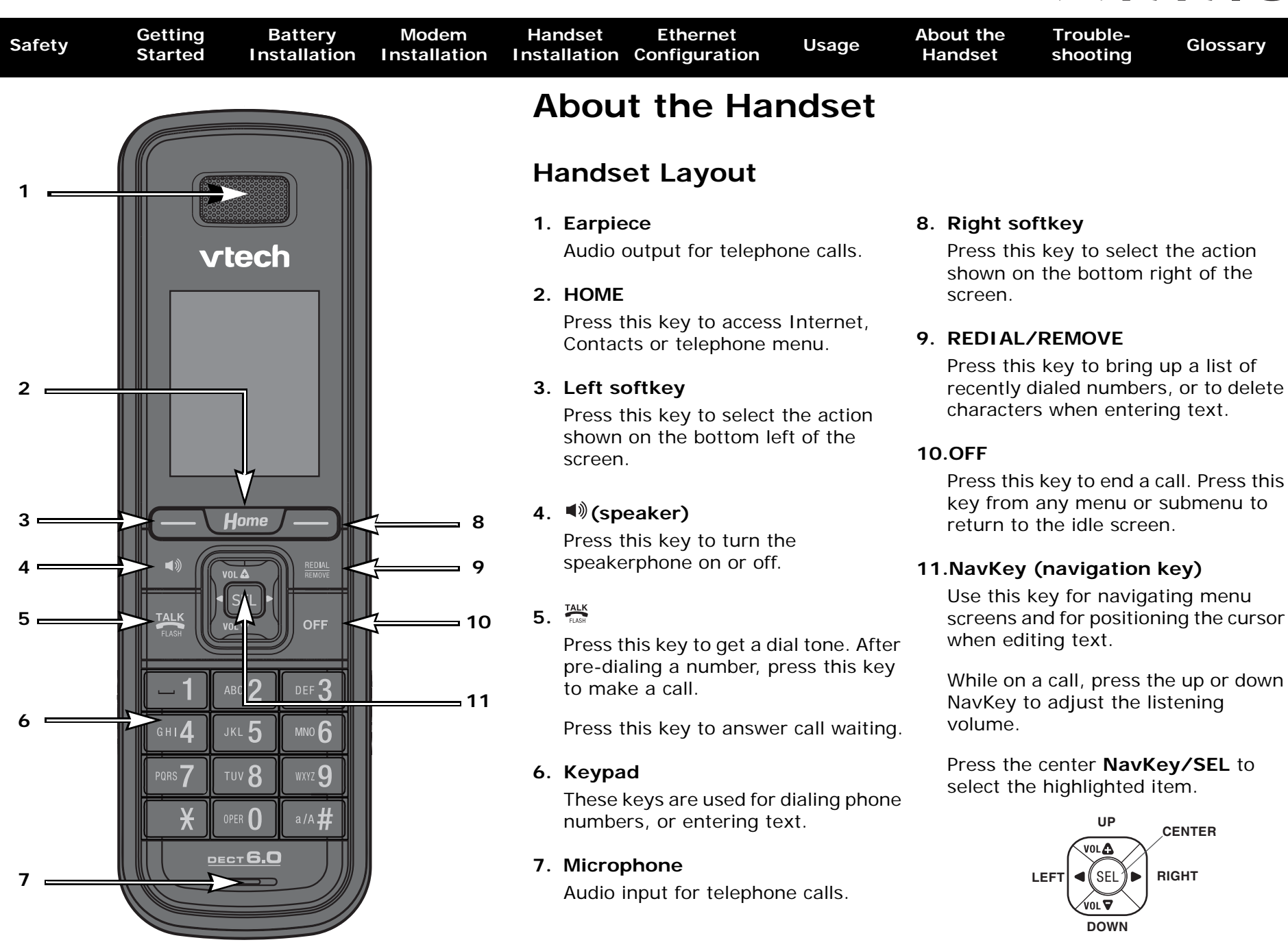

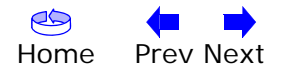

| Safety | Getting<br>Started | Battery<br>Installation | Modem<br>Installation | Handset<br>Installation | Ethernet<br>Configuration | Usage | About the<br>Handset | Trouble-<br>shooting | Glossary |
|--------|--------------------|-------------------------|-----------------------|-------------------------|---------------------------|-------|----------------------|----------------------|----------|
|        |                    |                         |                       |                         | • •                       |       |                      |                      |          |

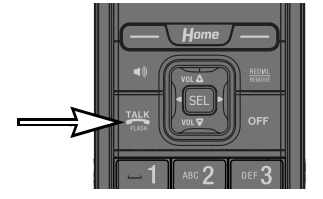

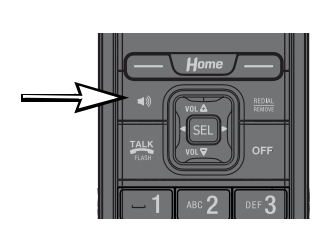

| Menu                                                                                                    |
|----------------------------------------------------------------------------------------------------|
| Address Book<br>Ringer Tones<br>Time<br>Phone Settings<br>Call Log<br>Registration Settings<br>Handset ID 1 |
| Back                                                                                                    |

#### Making a Call

- To make a standard telephone call, press <sup>™</sup> and then dial the number. If you want to use the speakerphone, press **■**) and then dial the number.

#### **Receive a Call**

When the telephone is ringing, press sor the Answer softkey to answer the call. Press () if you want to answer using the speakerphone.

#### End a Call

• Press **OFF** to end a call.

#### **Use Standard Telephone Functions**

- 1. From the idle screen, press the Menu softkey to enter the telephone feature menu.
- 3. Press **OFF** to exit the telephone feature menu.
- **NOTE:** See the Handset User Guide in the same CD for more instructions on using the feature menu.

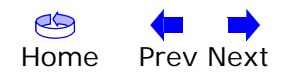

| Safety | Getting<br>Started | Battery<br>Installation | Modem<br>Installation | Handset<br>Installation                                                                                                    | Ethernet<br>Configuration                                                          | Usage                                                          | About the<br>Handset                                                      | Trouble-<br>shooting                                                                                                    | Glossary                                                 |  |
|--------|--------------------|-------------------------|-----------------------|----------------------------------------------------------------------------------------------------|------------------------------------------------------------------------------------|----------------------------------------------------------------|---------------------------------------------------------------------------|----------------------------------------------------------------------------------------------------|----------------------------------------------------------|--|
|        |                    |                         |                       | Operat                                                                                                    | ing Range                                                                          | of the D                                                       | ECT Hand                                                                  | lset                                                                                                    |                                                          |  |
|        |                    |                         |                       | The DECT handset operates at the maximum power level allowed by the Fede Communications Commission (FCC). The operating range can vary based on t location of the Telephony Modem and handset, weather conditions, and the lay of your home or office. |                                                                                    |                                                                |                                                                           |                                                                                                    |                                                          |  |
|        |                    |                         |                       | When the<br>handset di<br>and registr<br><b>possible</b> i                                                                                                    | handset is out of<br>rectory, and cert<br>ration, but not th<br>f you try to acces | range, it dis<br>ain parts of<br>e time or ba<br>ss disabled f | splays <b>Searchi</b><br>the menu syste<br>ise settings. Th<br>functions. | <b>ng</b> . You can a<br>em such as ha<br>le handset disj                                                                                                    | ccess the<br>ndset settings<br>plays <b>Not</b>          |  |
|        |                    |                         |                       | When the I<br>the connec<br>also result<br>base.                                                                                                    | handset is out of<br>ction may be nois<br>in noise or drop                         | range, it ma<br>y or drop. Mo<br>ping the call                 | y not recognize<br>oving out of rar<br>. To improve re                    | e an incoming on a an incoming on a second second sec | call; if it rings,<br>active call may<br>e closer to the |  |
|        |                    |                         |                       |                                                                                                    |                                                                                    |                                                                |                                                                           |                                                                                                    |                                                          |  |

#### Maintenance of Cordless Handset

Your cordless telephone contains sophisticated electronic parts, so it must be treated with care. Save the original packing materials to protect your telephone if you ever need to ship it to a repair center.

#### **Avoid Rough Treatment**

Place the handset down gently. Avoid dropping the handset or leaving it where it could be damaged.

#### **Avoid Water**

Your handset can be damaged if it gets wet. Do not use the handset outdoors in the rain, or handle it with wet hands. Do not install the Telephony Modem or handset near a sink, bathtub or shower.

Remember that electrical appliances can cause serious injury if used when you are wet or standing in water. If your telephone base should fall into water, **do not** retrieve it until you unplug the power cord and telephone line cords from the wall. Then pull the unit out of the water by the unplugged cords.

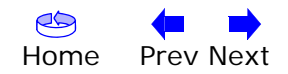

| Safety | Getting<br>Started | Battery<br>Installation | Modem<br>Installation | Handset<br>Installation                                                                                                    | Ethernet<br>Configuration                                                                                       | Usage                                                                          | About the<br>Handset                                                                    | Trouble-<br>shooting                                                                 | Glossary                                                              |  |
|--------|--------------------|-------------------------|-----------------------|----------------------------------------------------------------------------------------------------|----------------------------------------------------------------------------------------------------|--------------------------------------------------------------------------------|-----------------------------------------------------------------------------------------|--------------------------------------------------------------------------------------|-----------------------------------------------------------------------|--|
|        |                    |                         |                       | Electrical<br>Electrical<br>own safety<br>storms.                                                                                                    | <b>I Storms</b><br>storms can cause<br>y, use caution wh                                                        | power surge<br>en using the                                                    | es harmful to ele<br>handset or oth                                                     | ectronic equipr<br>er electric app                                                   | ment. For your<br>liances during                                      |  |
|        |                    |                         |                       | <b>Cleaning Your Telephone</b><br>Clean the handset only with a soft cloth slightly dampened with water or a mild<br>soap. Do not use excess water or cleaning solvents of any kind. |                                                                                                    |                                                                                |                                                                                         |                                                                                      |                                                                       |  |
|        |                    |                         |                       | Cordle                                                                                                    | ss Telepho                                                                                                    | ne Cons                                                                        | ideration                                                                               | 5                                                                                    |                                                                       |  |
|        |                    |                         |                       | The same<br>limitations                                                                                                    | features that ma                                                                                                | ke a cordles                                                                   | s telephone co                                                                          | nvenient creat                                                                       | te some                                                               |  |
|        |                    |                         |                       | <b>Privacy</b> :<br>handset b<br>intercepte<br>this reaso<br>private as                                                                                                    | Telephone calls a<br>y radio waves, so<br>d by radio receivi<br>n, you should not<br>those on corded            | re transmitt<br>there is a p<br>ng equipme<br>t think of cou<br>telephones.    | ed between the<br>possibility that y<br>nt within range<br>rdless telephon              | e base and the<br>your conversa<br>of the cordles<br>e conversatior                  | cordless<br>tions could be<br>s handset. For<br>ns as being as        |  |
|        |                    |                         |                       | Electrical<br>a working<br>switch. Fr<br>life.                                                                                                    | I Power: The Tele<br>electrical outlet.<br>equent loss of po                                                    | ephony Mode<br>The electric<br>wer to the T                                    | em and handse<br>al outlet should<br>elephony Mode                                      | t base must be<br>I not be contro<br>m reduces bac                                   | e connected to<br>blied by a wall<br>ckup battery                     |  |
|        |                    |                         |                       | Potential<br>that may<br>interferen<br>TV or VCR<br>farther aw                                                                                                    | <b>TV Interference</b><br>cause interference<br>ce, do not place t<br>t. If interference i<br>vay from the TV c | e: Some con<br>e to television<br>he Telephon<br>s experience<br>or VCR to rec | rdless telephon<br>ons and VCRs.<br>y Modem or the<br>ed, move the h<br>duce or elimina | es operate at<br>To minimize or<br>handset near<br>andset or Tele<br>te the interfer | frequencies<br>prevent such<br>or on top of a<br>phony Modem<br>ence. |  |
|        |                    |                         |                       | Recharge                                                                                                    | eable Batteries:                                                                                                | The Telepho                                                                    | ony Modem cor                                                                           | ntains a Lithiur                                                                     | n-Ion                                                                 |  |

**Rechargeable Batteries**: The Telephony Modem contains a Lithium-Ion rechargeable battery. The handset contains a Nickel-Metal Hydride rechargeable battery. Exercise care in handling batteries to avoid shorting the battery with conducting material such as rings, bracelets, and keys. The battery or conductor may overheat and cause harm. Observe proper polarity between the battery and the battery charger.

Recycle all batteries. Do not burn or puncture. Any battery, if burned or punctured, could release caustic material which can cause injury.

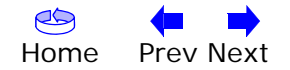

| Safety | Getting<br>Started | Battery<br>Installation | Modem<br>Installation | Handset<br>Installation                | Ethernet<br>Configuration                                                                                                 | Usage                                                                             | About the<br>Handset                                                                | Trouble-<br>shooting                                                                   | Glossary                                                                            |
|--------|--------------------|-------------------------|-----------------------|----------------------------------------|----------------------------------------------------------------------------------------------------|-----------------------------------------------------------------------------------|-------------------------------------------------------------------------------------|----------------------------------------------------------------------------------------|-------------------------------------------------------------------------------------|
|        |                    |                         |                       | Trou                                   | bleshoot                                                                                                    | ing                                                                               |                                                                                     |                                                                                        |                                                                                     |
|        |                    |                         |                       | Proble                                 | ms and Soluti                                                                                                    | ons                                                                               |                                                                                     |                                                                                        |                                                                                     |
|        |                    |                         |                       | <b>The Tele</b><br>Cł<br>er            | phony modem i<br>neck all power co<br>nds?                                                                                | <b>s plugged in</b><br>nnections. Is                                              | h, but the Pov<br>the power co                                                      | wer light is o<br>ord plugged in                                                       | <b>ff.</b><br>firmly at both                                                        |
|        |                    |                         |                       | lf<br>sv                               | you plugged the vitched on.                                                                                               | power cord                                                                        | into a power                                                                        | strip, make su                                                                         | ure the strip is                                                                    |
|        |                    |                         |                       | Av                                     | void using an outle                                                                                                    | et controlled                                                                     | by a wall swite                                                                     | ch, if possible.                                                                       |                                                                                     |
|        |                    |                         |                       | Cł                                     | neck the outlet by                                                                                                    | plugging in                                                                       | another device                                                                      | e (such as a la                                                                        | mp).                                                                                |
|        |                    |                         |                       | Fi                                     | nally, check the fu                                                                                                    | ise or circuit                                                                    | breaker panel.                                                                      |                                                                                        |                                                                                     |
|        |                    |                         |                       | <b>I'm not</b><br>It<br>po<br>Al<br>to | getting on the I<br>may take over 3<br>ower up your Telep<br>ways leave your T<br>the cable system                        | nternet.<br>0 minutes to<br>phony Moden<br>Telephony Mo                           | o establish a c<br>n, especially w<br>dem plugged i                                 | onnection the<br>hen many pec<br>nto AC power                                          | first time you<br>ople are online.<br>and connected                                 |
|        |                    |                         |                       | Cł                                     | neck the front par                                                                                                    | nel lights:                                                                       |                                                                                     |                                                                                        |                                                                                     |
|        |                    |                         |                       |                                        | • The <b>Power</b>                                                                                                    | and <b>Online</b> I                                                               | ights should be                                                                     | e on.                                                                                  |                                                                                     |
|        |                    |                         |                       |                                        | The Link light                                                                                                    | ht should be                                                                      | either on or bl                                                                     | inking.                                                                                |                                                                                     |
|        |                    |                         |                       |                                        | <ul> <li>If the <b>Powe</b> company for</li> </ul>                                                                        | <b>r</b> light blinks<br>assistance.                                              | for more thar                                                                       | n 30 minutes,                                                                          | call your cable                                                                     |
|        |                    |                         |                       | Cf<br>cc<br>ca<br>yc<br>ou<br>th       | neck your cable co<br><u>ax cable</u> should n<br>use a break or sh<br>ou have one or m<br>utlet, remove the<br>e outlet. | onnections. C<br>ot be pinched<br>ort in the ca<br>ore splitters<br>splitters and | onnectors sho<br>d, kinked, or be<br>ble (you may f<br>between the<br>connect the T | uld be finger-t<br>ent sharply—ar<br>nave to replace<br>Telephony Moo<br>Telephony Moo | ight. The<br>ny of these can<br>e the cable). If<br>dem and CATV<br>dem directly to |
|        |                    |                         |                       | Pr                                     | oceed to the <u>Conf</u>                                                                                                  | figuring Your                                                                     | Ethernet Conr                                                                       | nection if neces                                                                       | ssary.                                                                              |

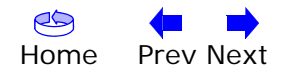

| Safety | Getting<br>Started | Battery<br>Installation | Modem<br>Installation | Handset<br>Installation             | Ethernet<br>Configuration                                                                              | Usage                                                                            | About the<br>Handset                                                           | Trouble-<br>shooting                                        | Glossary                                            |  |  |  |
|--------|--------------------|-------------------------|-----------------------|-------------------------------------|----------------------------------------------------------------------------------------------------|----------------------------------------------------------------------------------|--------------------------------------------------------------------------------|-------------------------------------------------------------|-----------------------------------------------------|--|--|--|
|        |                    |                         |                       | l'm not g<br>lf                     | getting on the I<br>you are using a h                                                                  | nternet.<br>hub, is the hu                                                       | b turned on?                                                                   |                                                             |                                                     |  |  |  |
|        |                    |                         |                       | Ar<br>dir<br>hu                     | e you using the r<br>rect connection to<br>b or home router                                            | right type of <u>l</u><br>a computer;<br>:                                       | Ethernet Cable<br>use a cross-o                                                | ? Use the sup<br>ver cable for c                            | plied cable for<br>onnection to a                   |  |  |  |
|        |                    |                         |                       | Pro                                 | Press the <b>Reset</b> button on the back of the Telephony Modem.                                      |                                                                                  |                                                                                |                                                             |                                                     |  |  |  |
|        |                    |                         |                       | I can get<br>∣f<br>ble<br>mi<br>ne  | t <b>on the Interne</b><br>the Web site you<br>e servicing all the<br>nutes and try ag<br>ction speed. | et, but every<br>are visiting is<br>requests. If o<br>ain. Usage d               | r <b>thing is slow</b><br>very popular, t<br>other sites dow<br>uring peak hou | hat site may b<br>nload quickly,<br>urs may also a          | e having trou-<br>wait for a few<br>affect the con- |  |  |  |
|        |                    |                         |                       | lf :<br>dir<br>do                   | your Telephony M<br>ectly or through<br>wn your connecti                                               | odem is conn<br>a firewall, ot<br>on.                                            | ected to a LAN<br>her communic                                                 | (Local Area Ne<br>ations on the                             | etwork), either<br>LAN may slow                     |  |  |  |
|        |                    |                         |                       | To<br><u>ht</u> i                   | test your networ<br>tp://reviews.cnet                                                                  | k speed, try a<br>.com/Bandwi                                                    | an online test :<br>dth_meter/700                                              | such as<br>04-7254_7-0.h                                    | <u>ntml</u>                                         |  |  |  |
|        |                    |                         |                       | I have to                           | wo computers o                                                                                         | connected to                                                                     | o the Telepho                                                                  | ony Modem,                                                  | but only one                                        |  |  |  |
|        |                    |                         |                       | Ch<br>pu                            | eck your cable co<br>ter to connect di                                                                 | mpany's tern<br>rectly to the T                                                  | ns of service: tl<br>Telephony Mod                                             | hey may allow<br>em.                                        | only one com-                                       |  |  |  |
|        |                    |                         |                       | I don't h<br>In<br>tel<br>co<br>ide | ave dial tone w<br>order for teleph<br>ephone service n<br>nfigured on your<br>entifying the sour      | then I pick u<br>one service t<br>nust have bee<br>Telephony M<br>ce of the prol | ip my phone,<br>to be functiona<br>en purchased fi<br>lodem. The fo<br>blem.   | why?<br>al on the Telep<br>rom the service<br>llowing steps | phony Modem,<br>e provider and<br>should help in    |  |  |  |
|        |                    |                         |                       | •                                   | s the Power LED                                                                                        | lit?                                                                             |                                                                                |                                                             |                                                     |  |  |  |
|        |                    |                         |                       |                                     | <ul> <li>If not, check the outlet has</li> </ul>                                                       | k to make sur<br>as power.                                                       | re the Telepho                                                                 | ny Modem is p                                               | lugged in and                                       |  |  |  |
|        |                    |                         |                       |                                     | – If the LED is                                                                                        | lit, go to the                                                                   | next step.                                                                     |                                                             |                                                     |  |  |  |
|        |                    |                         |                       | •                                   | s the handset pro                                                                                      | operly installe                                                                  | ed and fully ch                                                                | arged?                                                      |                                                     |  |  |  |

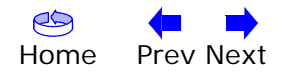

| Safety | Getting<br>Started | Battery<br>Installation | Modem<br>Installation | Handset<br>Installation Co | Ethernet onfiguration                                                             | Usage                                                                       | About the<br>Handset                                                                        | Trouble-<br>shooting                                                           | Glossary                                                              |
|--------|--------------------|-------------------------|-----------------------|----------------------------|-----------------------------------------------------------------------------------|-----------------------------------------------------------------------------|---------------------------------------------------------------------------------------------|--------------------------------------------------------------------------------|-----------------------------------------------------------------------|
|        |                    |                         |                       | • Is th<br>Tele            | ne handset wit<br>phony Modem                                                     | hin range of<br>and try aga                                                 | f the Telephony<br>in.                                                                      | / Modem? Mov                                                                   | ve close to the                                                       |
|        |                    |                         |                       | • Is th                    | ne Online LED                                                                     | lit?                                                                        |                                                                                             |                                                                                |                                                                       |
|        |                    |                         |                       | -                          | If not, check<br>wall. Ensure<br>have dial ton                                    | the coax co<br>they are con<br>e, contact ye                                | nnection at the<br>nected and tigh<br>our service pro                                       | e Telephony M<br>nt. If they are a<br>vider.                                   | lodem and the<br>and you do not                                       |
|        |                    |                         |                       | -                          | If the Online                                                                     | LED is lit, go                                                              | o to the next st                                                                            | tep.                                                                           |                                                                       |
|        |                    |                         |                       | • Is th                    | ne Telephone (                                                                    | Telephone 1                                                                 | or Telephone 2                                                                              | 2) LED lit?                                                                    |                                                                       |
|        |                    |                         |                       | -                          | lf not, phone<br>your service                                                     | e service has<br>provider.                                                  | not been prov                                                                               | isioned on tha                                                                 | t line. Contact                                                       |
|        |                    |                         |                       | -                          | If it is blinkir<br>Find that pho                                                 | ng, there is a one and hang                                                 | a phone off hoo<br>g it up.                                                                 | ok somewhere                                                                   | in the house.                                                         |
|        |                    |                         |                       | -                          | If it is lit, go                                                                  | to the next :                                                               | step                                                                                        |                                                                                |                                                                       |
|        |                    |                         |                       | • If yo<br>Tele            | ou are using ar<br>phony Modem                                                    | n external pł<br>?                                                          | none, is the pho                                                                            | one plugged d                                                                  | irectly into the                                                      |
|        |                    |                         |                       | -                          | Make sure th<br>lephony Mode                                                      | e phone is p<br>em labeled "                                                | lugged into the<br>Tel 1/2" (DTM                                                            | e port on the t<br>502G).                                                      | back of the Te-                                                       |
|        |                    |                         |                       | _                          | If so, try a d<br>phone.                                                          | ifferent pho                                                                | ne. Make sure                                                                               | the new phon                                                                   | e is a working                                                        |
|        |                    |                         |                       | -                          | If a known go<br>a different ph<br>tone, call you                                 | ood phone is<br>none cable. I<br>ur service pr                              | s used and you<br>f a new phone<br>ovider.                                                  | still don't have<br>and cable do r                                             | e dial tone, try<br>not restore dial                                  |
|        |                    |                         |                       | • Is th                    | ne Telephony N                                                                    | lodem plugg                                                                 | jed into a wall                                                                             | outlet?                                                                        |                                                                       |
|        |                    |                         |                       | _                          | If so, unplug<br>and plug in a<br>problem is w<br>wiring techni<br>dial tone, cor | the RJ-11 c<br>known wor<br>rith the hous<br>cian to corre<br>ntact your se | onnector at the<br>king phone. If<br>se wiring. Cont<br>ect the house w<br>ervice provider. | e back of the <sup>-</sup><br>you now have<br>act your MSO<br>iring. If you st | Telephony Port<br>dial tone, the<br>or a qualified<br>ill do not have |
|        |                    |                         |                       |                            |                                                                                   |                                                                             |                                                                                             |                                                                                |                                                                       |

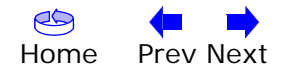

| Safety | Getting<br>Started | Battery<br>Installation | Modem<br>Installation | Handset<br>Installatior           | Ethernet<br>Configuration                                                              | Usage                                                             | About the<br>Handset                                                 | Trouble-<br>shooting                                                   | Glossary                                        |
|--------|--------------------|-------------------------|-----------------------|-----------------------------------|----------------------------------------------------------------------------------------|-------------------------------------------------------------------|----------------------------------------------------------------------|------------------------------------------------------------------------|-------------------------------------------------|
|        |                    |                         |                       | Glos                              | sary                                                                                   |                                                                   |                                                                      |                                                                        |                                                 |
|        |                    |                         |                       | The follo                         | wing is a list of cor                                                                  | nmon cable a                                                      | and networking                                                       | g terms.                                                               |                                                 |
|        |                    |                         |                       | <b>Amp-ho</b><br>A<br>ຣເ          | <b>ur (Ah)</b><br>measure of batter<br>upply one Ampere                                | y capacity. Fo                                                    | or example, a<br>r one hour.                                         | 1.0Ah battery                                                          | can nominally                                   |
|        |                    |                         |                       | <b>Categor</b><br>A<br>tio        | <b>y 5 (Cat5)</b><br>high-quality type<br>ons. When purchas                            | of cable, us<br>sing Ethernet                                     | ed for Fast Ef<br>cables, alway                                      | thernet (100B<br>s look for Cate                                       | aseT) connec-<br>egory 5 cable.                 |
|        |                    |                         |                       | <b>Coaxial</b><br>A<br>th<br>m    | <b>cable (coax)</b><br>thin round cable u<br>he cable TV systen<br>hany discount store | sed to conne<br>n. You can b<br>es.                               | ct your televis<br>uy coax from                                      | ion and Teleph<br>any electronic                                       | ony Modem to<br>s retailer and                  |
|        |                    |                         |                       | CPE<br>CI<br>th                   | ustomer Premise E<br>ne telephony mode                                                 | Equipment. T<br>m; typically a                                    | his is the equi<br>a computer, hu                                    | ipment that is<br>ub, or router.                                       | plugged in to                                   |
|        |                    |                         |                       | <b>Cross-o</b> v<br>Ai<br>tc<br>m | <b>ver</b><br>n Ethernet cable us<br>ogether. Also, some<br>ore ports (which e         | sed to conne<br>e Ethernet hu<br>liminates the                    | ct two hubs (o<br>ibs may have<br>a need for a cr                    | r a hub and a built-in cross-coss-over cable                           | cable modem)<br>over on one or<br>).            |
|        |                    |                         |                       | DECT<br>D<br>te<br>cc<br>w        | igital Enhanced C<br>elephones. DECT c<br>ordless phones, so<br>ireless LANs (WiFi)    | ordless Telec<br>operates on<br>it does not ir                    | communicatior<br>a different fre<br>nterfere with o                  | ns. A standard<br>equency band<br>ther cordless p                      | d for portable<br>from 2.4GHz<br>phones or with |
|        |                    |                         |                       | DHCP<br>D<br>ad<br>de<br>fig      | ynamic Host Confi<br>ddress and locatio<br>evice connecting to<br>gure your compute    | guration Prot<br>on of service<br>o the networl<br>er's networkir | ocol. An IP pr<br>s (such as DI<br><. DHCP allows<br>ng software for | otocol used to<br>NS and TFTP)<br>s the cable cor<br><sup>-</sup> you. | provide an IP<br>needed by a<br>npany to con-   |

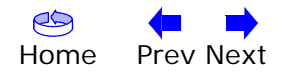

| Safety | Getting<br>Started | Battery<br>Installation | Modem<br>Installation | Handset<br>Installatior          | Ethernet<br>Configuration                                                 | Usage                                        | About the<br>Handset                                | Trouble-<br>shooting                             | Glossary                         |
|--------|--------------------|-------------------------|-----------------------|----------------------------------|---------------------------------------------------------------------------|----------------------------------------------|-----------------------------------------------------|--------------------------------------------------|----------------------------------|
|        |                    |                         |                       | DNS<br>D<br>na                   | omain Name Serv<br>ame (such as <u>www</u>                                | ice (Server)<br>.example.co                  | . An IP servic<br>m) with an IP a                   | e that associa<br>address.                       | ates a domain                    |
|        |                    |                         |                       | <b>Downst</b><br>Ir<br>Se        | ream<br>1 an HFC network<br>2me older cable do                            | , the directi<br>cumentation                 | on from the h<br>may refer to t                     | nead-end to t<br>this as the form                | he subscriber.<br>ward path.     |
|        |                    |                         |                       | <b>DOCSIS</b><br>D<br>da         | ata Over Cable Sys<br>ards used for data                                  | stem Interfa<br>communicat                   | ce Specificatio<br>ions equipmen                    | n. The interop<br>t on an HFC ne                 | perability stan-<br>etwork.      |
|        |                    |                         |                       | <b>EMTA</b><br>Ei<br>W           | mbedded Multimed<br>ith a cable modem                                     | lia Terminal                                 | Adapter. An M                                       | TA device tha                                    | t is integrated                  |
|        |                    |                         |                       | <b>Etherne</b><br>A<br>N         | t<br>standard method o<br>etwork (LAN).                                   | of connecting                                | g two or more                                       | computers int                                    | o a Local Area                   |
|        |                    |                         |                       | Event<br>Ai                      | n informational me                                                        | ssage used f                                 | or monitoring                                       | network statu                                    | IS.                              |
|        |                    |                         |                       | <b>F-conne</b><br>TI<br>F-<br>co | ctor<br>he type of connector<br>connector, slip-on<br>onnecting your Tele | or used on co<br>and screw-co<br>phony Mode  | ວax cable. The<br>ກ. Use coax ທ<br>m.               | re are two cor<br>/ith screw-on (                | nmon types of<br>connectors for  |
|        |                    |                         |                       | <b>Gatewa</b> :<br>TI<br>of      | <b>y</b><br>ne device, usually a<br>:her IP subnets.                      | a router, tha                                | t connects dev                                      | rices on a give                                  | n IP subnet to                   |
|        |                    |                         |                       | Headen<br>Ti<br>da<br>se         | d<br>he "central office" i<br>ata equipment. In l<br>»veral "remote" hea  | n an HFC nei<br>larger cable<br>adends to pr | twork. The hea<br>networks, a "n<br>ovide distribut | idend houses k<br>naster" headei<br>ed services. | ooth video and<br>nd often feeds |
|        |                    |                         |                       | HTTP                             | yperText Transfer F                                                       | rotocol.                                     |                                                     |                                                  |                                  |

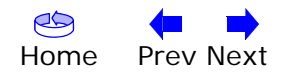

| Safety | Getting<br>Started | Battery<br>Installation | Modem<br>Installation | Handset<br>Installation                       | Ethernet<br>Configuration                                                                                                    | Usage                                                                                               | About the<br>Handset                                                                                     | Trouble-<br>shooting                                                                         | Glossary                                                                           |
|--------|--------------------|-------------------------|-----------------------|-----------------------------------------------|----------------------------------------------------------------------------------------------------|----------------------------------------------------------------------------------------------------|----------------------------------------------------------------------------------------------------|----------------------------------------------------------------------------------------------|------------------------------------------------------------------------------------|
|        |                    |                         |                       | Hub<br>A I<br>col                             | box with several<br>ntact for all conne                                                                                       | Ethernet cor                                                                                        | nnectors. Hubs                                                                                           | provide a cor                                                                                | nmon point of                                                                      |
|        |                    |                         |                       | IP addre<br>A r<br>tify                       | e <b>ss</b><br>number assigned <sup>-</sup><br>y your computer t                                                              | to your comp<br>o other syste                                                                       | outer by your c<br>ems on the Int                                                                        | cable company<br>ernet.                                                                      | , used to iden-                                                                    |
|        |                    |                         |                       | <b>ISDN</b><br>Int<br>vic                     | tegrated Services<br>des communicatio                                                                                         | Digital Netw<br>n speeds abo                                                                        | vork. A digital t<br>out twice as fa                                                                     | telephony stan<br>st as standard                                                             | dard that pro-<br>dialup.                                                          |
|        |                    |                         |                       | LAN<br>Lo<br>(su                              | cal Area Network<br>uch as a building)                                                                                        | . A network<br>to communi                                                                           | that allows co<br>cate with one a                                                                        | mputers in a another.                                                                        | single location                                                                    |
|        |                    |                         |                       | <b>LED</b><br>Lig<br>is                       | ght Emitting Diode<br>passed through it                                                                                       | e. A semi-cor                                                                                       | nductor diode t                                                                                          | hat emits light                                                                              | t when current                                                                     |
|        |                    |                         |                       | MAC add<br>A r<br>cal<br>aco<br>of            | ress<br>number that uniqu<br>ble company use<br>cess to the Intern<br>your Telephony M                                        | uely identifie<br>s your Telep<br>et. The MAC<br>lodem.                                             | es any device c<br>phony Modem's<br>address is prin                                                      | onnected to a<br>s MAC addres<br>ited on a label                                             | network. Your<br>s to authorize<br>on the bottom                                   |
|        |                    |                         |                       | Protocol<br>A s<br>ne                         | set of rules and fo                                                                                                    | ormats that of a given layer                                                                        | determines the                                                                                           | e communicati                                                                                | on behavior of                                                                     |
|        |                    |                         |                       | Proxy<br>A o<br>sit<br>bu<br>pro<br>tho<br>in | device or program<br>e) and a client (y<br>Irden from the ser<br>oxy that keeps co<br>ose pages instead<br>faster page loadir | n that stands<br>your browser<br>over. For examples<br>opies of pop<br>of fetching<br>ng and less r | s in between a<br>c), providing a<br>mple, your cab<br>oular web page<br>them directly<br>network conges | e server (for ex<br>way to reliev<br>le company m<br>es; the proxy<br>from the web<br>stion. | cample, a web<br>e some of the<br>ay have a web<br>can send you<br>site, resulting |

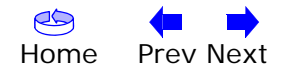

| Safety | Getting<br>Started | Battery<br>Installation | Modem<br>Installation | Handset<br>Installatior | Ethernet<br>n Configuration                                                        | Usage                                                            | About the<br>Handset                                                | Trouble-<br>shooting                                         | Glossary                                            |
|--------|--------------------|-------------------------|-----------------------|-------------------------|------------------------------------------------------------------------------------|------------------------------------------------------------------|---------------------------------------------------------------------|--------------------------------------------------------------|-----------------------------------------------------|
|        |                    |                         |                       | RF                      |                                                                                    |                                                                  |                                                                     |                                                              |                                                     |
|        |                    |                         |                       | A<br>Ca                 | bbreviation for Ra<br>able" and the conr                                           | adio Frequer<br>nectors as "R                                    | ncy. Some litera<br>RF connectors."                                 | ature refers t                                               | o coax as "RF                                       |
|        |                    |                         |                       | RJ-11<br>A<br>co        | standard 4-pin m                                                                   | nodular conn<br>nes.                                             | ector, commonl                                                      | y used in Nor                                                | th America for                                      |
|        |                    |                         |                       | RJ-45                   |                                                                                    |                                                                  |                                                                     |                                                              |                                                     |
|        |                    |                         |                       | A<br>R.                 | standard 6-pin m<br>J-45 connector loo                                             | odular conne<br>oks like a wie                                   | ector, commonly<br>de RJ-11 (telepi                                 | y used on Ethe<br>none) connect                              | ernet cable. An<br>or.                              |
|        |                    |                         |                       | Splitter                |                                                                                    |                                                                  |                                                                     |                                                              |                                                     |
|        |                    |                         |                       | A<br>m<br>th<br>fr      | small box with th<br>hay need a splitten<br>hat you want to u<br>om any electronic | nree cable co<br>r if you have<br>use for your<br>s retailer and | onnectors: one<br>a TV already c<br>Telephony Moo<br>d most discoun | input and two<br>onnected to th<br>dem. You can<br>t stores. | o outputs. You<br>he cable outlet<br>buy a splitter |
|        |                    |                         |                       | Switche                 | d outlet                                                                           |                                                                  |                                                                     |                                                              |                                                     |
|        |                    |                         |                       | A<br>in<br>in           | power outlet that<br>itended for lamps<br>ito a switched out                       | t may be tur<br>5. Avoid plug<br>let to avoid o                  | ned on and off<br>gging your com<br>disruptions.                    | using a wall s<br>nputer or Tele                             | switch. Usually<br>phony Modem                      |
|        |                    |                         |                       | TCP/IP                  |                                                                                    |                                                                  |                                                                     |                                                              |                                                     |
|        |                    |                         |                       | Tr<br>fa                | ransmission Contraction                                                            | rol Protocol/<br>ations acros                                    | Internet Proto<br>s one or more of                                  | col. The prot                                                | ocols used to<br>works.                             |
|        |                    |                         |                       | TDMA                    |                                                                                    |                                                                  |                                                                     |                                                              |                                                     |
|        |                    |                         |                       | Ti<br>m                 | ime Division Multi<br>nodems for sendin                                            | ple Access. /<br>g upstream (                                    | A method used<br>data with minin                                    | by DOCSIS-c<br>nal interferenc                               | ompliant cable<br>e.                                |
|        |                    |                         |                       | Upstrea                 | m                                                                                  |                                                                  |                                                                     |                                                              |                                                     |
|        |                    |                         |                       | TI                      | he path from a su<br>nentation may refe                                            | bscriber dev<br>er to this as t                                  | ice to the heade<br>the return path                                 | end. Some old<br>or reverse pa                               | ler cable docu-<br>th.                              |
|        |                    |                         |                       |                         |                                                                                    |                                                                  |                                                                     |                                                              |                                                     |
|        |                    |                         |                       |                         |                                                                                    |                                                                  |                                                                     |                                                              |                                                     |

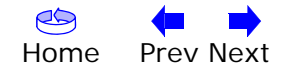

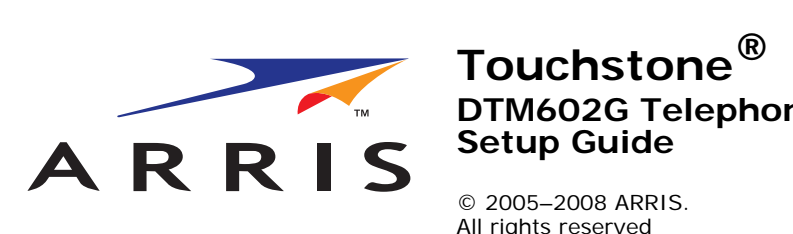

# DTM602G Telephony Modem Setup Guide

All rights reserved

All information contained in this document is subject to change without notice. ARRIS reserves the right to make changes to equipment design or program components, as progress in engineering, manufacturing methods, or other circumstances may warrant.

ARRIS, Touchstone, and the ARRIS logo are trademarks or registered trademarks of ARRIS. All other trademarks and registered trademarks are the property of their respective holders.

Protected under one or more of the following U.S. patents: 7,031,453; 7,100,011. Other patents pending.

ARSVD01190